Manage By:

Powered By:

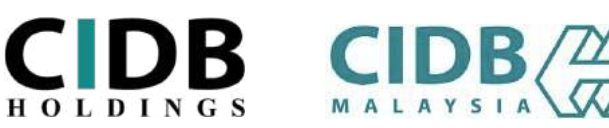

# **USER MANUAL**

# ONLINE SAFETY INDUCTION FOR CONSTRUCTION WORKERS COURSE (E-SICW CIDBH)

- I) EMPLOYER/COMPANY
- **II) GOVERNMENT AGENCY**

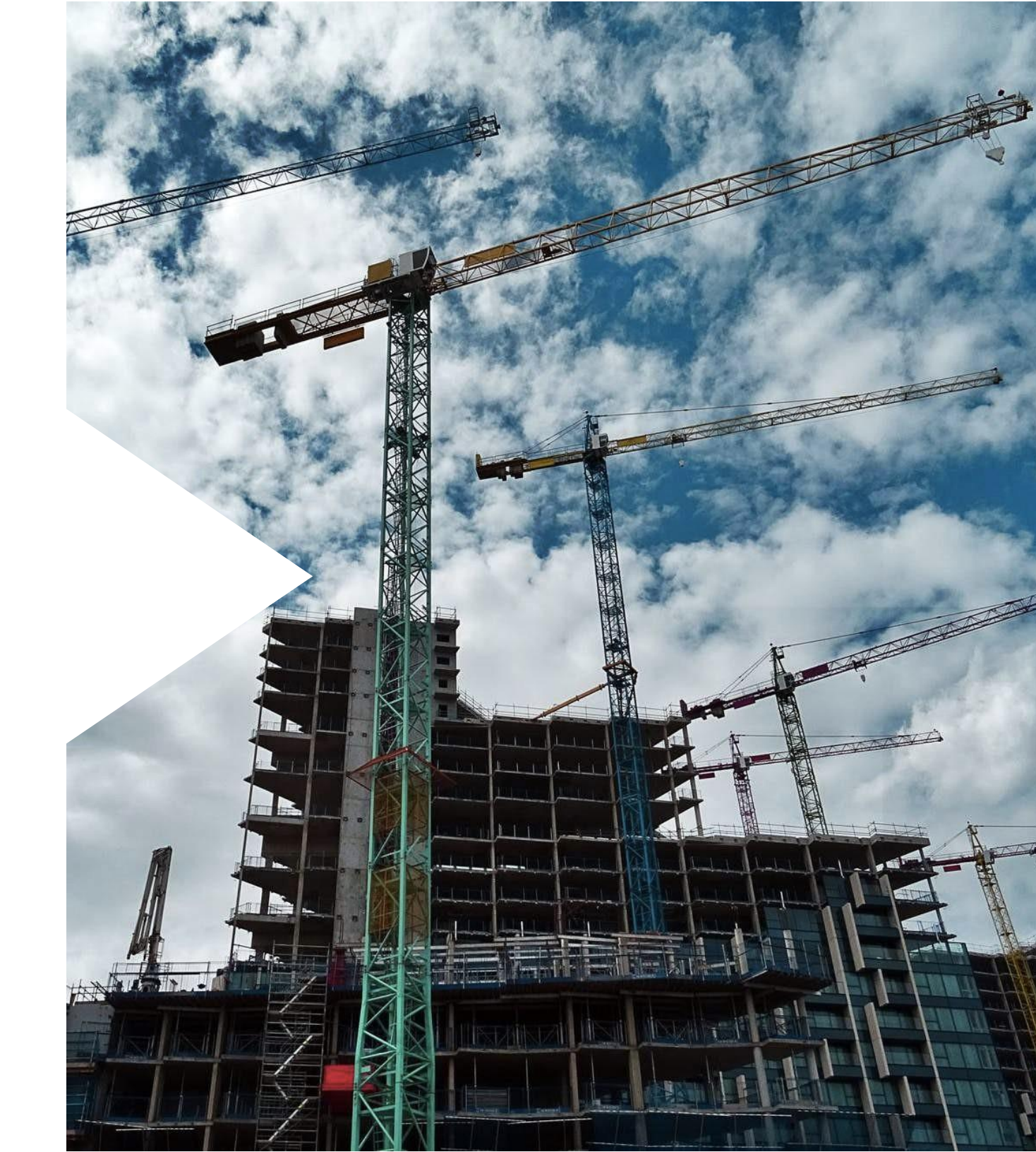

#### STEP 1: SIGN IN/ SIGN UP

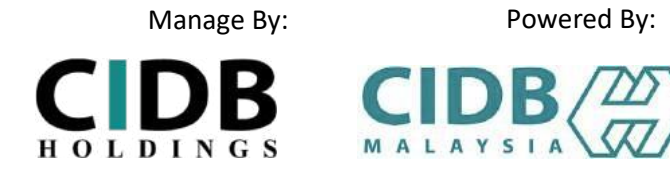

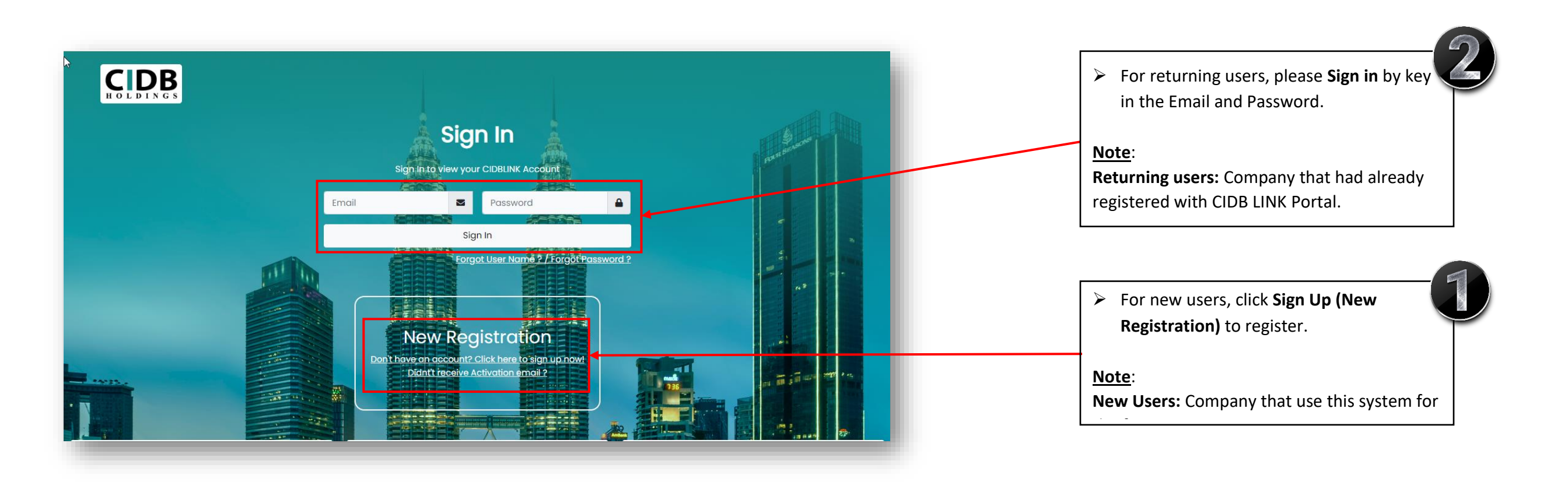

#### STEP 2: SIGN UP (NEW REGISTRATION)

#### Please select the type of user you want to apply for registration as

#### Company

Joir

Selec

Pen ©&C

Local Contractor Select this option if you want to apply to register as Local Contractor

#### Foreign Contractor

Select this option if you want to apply to register as Foreign Contractor

Company (Non-Contractor / Project Consultant / Project Owner / Developer)

Please Select if you would like to apply as an agency related to the construction industry (Project Consultant / Project Owner / Develoepr)

Please select the type of user you want to apply for registration as Individual / Personger Binaan

#### User Profile

#### Email/Login Name \*

Enter valid E-Mail ID

( A verification e-mail will be sent to above E-mail )

| Password * |  |
|------------|--|
|            |  |

Password

Retype Password \*

Retype Password

#### Applicant Name \*

Name

I/C No. \*

User can choose one of the category for registration (Employer: Local Contractor, Non-Contractor /Project Consultant/Project Owner/Developer, Joint Venture / Consortium Contractor (Not incorporated in SSM) OR Government OR Individual).

#### Note:

- Users need to register according to user convenient.
- Individual category is only allowed for Malaysians.

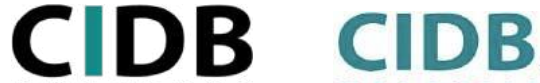

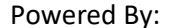

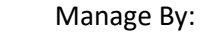

|                                           |                                                                                                    |             | Manage By:                                              | Powered By:               |
|-------------------------------------------|----------------------------------------------------------------------------------------------------|-------------|---------------------------------------------------------|---------------------------|
| STEP 2: SIGI                              | N UP (NEW REGISTRATION) (Continue page)                                                                                |             | HOLDINGS                                                |                           |
| User Profile                              |                                                                                                    | •           |                                                         |                           |
| Email *                                   |                                                                                                    |             |                                                         |                           |
| Enter valid E-Mail ID                     |                                                                                                    |             | <ul> <li>For new users, kindly enter details</li> </ul> | according to this Sign Up |
| ( A verification e-mail will be sent to a | bove E-mail )                                                                                                    |             | form registration.                                      |                           |
| Password *                                |                                                                                                    |             |                                                         |                           |
| Password                                  |                                                                                                    |             | <ul> <li>Click "Submit" to complete registr</li> </ul>  | ation.                    |
| Retype Password *                         |                                                                                                    |             |                                                         |                           |
| Retype Password                           |                                                                                                    |             |                                                         |                           |
| Company Name *                            | Postal Code *                                                                                                    |             |                                                         |                           |
| Company Name                              | Industry                                                                                                    |             |                                                         |                           |
|                                           | Industry                                                                                                    |             |                                                         |                           |
| SSM Number *                              | Contact Person *                                                                                                    |             |                                                         |                           |
| SSM Number                                | Contact Person                                                                                                    |             |                                                         |                           |
| CIDBH Registration Number                 | Contact Person Position *                                                                                              |             |                                                         |                           |
| CIDBH Registration Number                 | Contact Person Mobile Number                                                                                           |             |                                                         |                           |
| Office Number *                           | + 60 (MALAYSIA)   Contact Person Mobile                                                                                |             |                                                         |                           |
| Office Number                             | \$                                                                                                    |             |                                                         |                           |
|                                           | Note: Please save your password. Do not share your password.<br>CIDB Holdings Sdn Bhd will never ask for your password | Back Submit |                                                         |                           |
|                                           |                                                                                                    |             |                                                         |                           |

Manage By:

Powered By:

### **STEP 3: E-MAIL VERIFICATION**

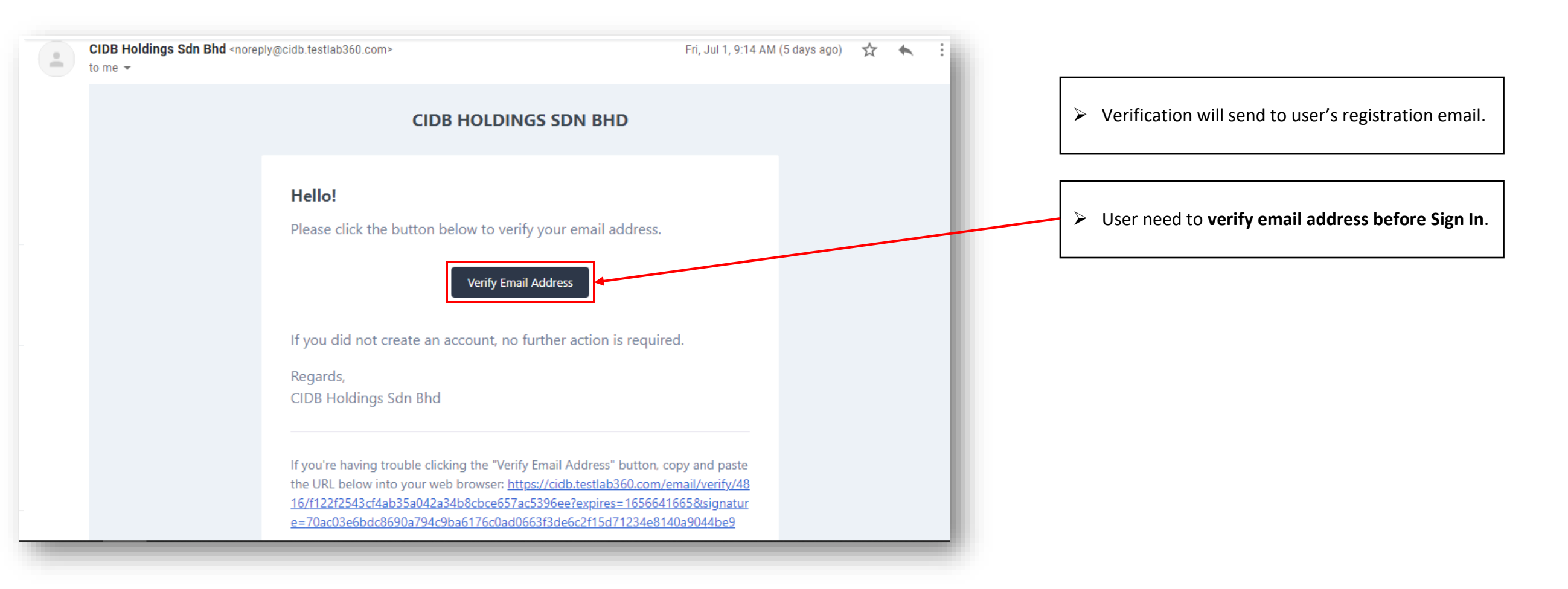

#### STEP 4: CIDBLINK DASHBOARD

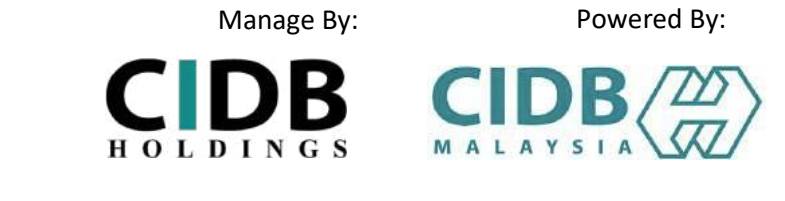

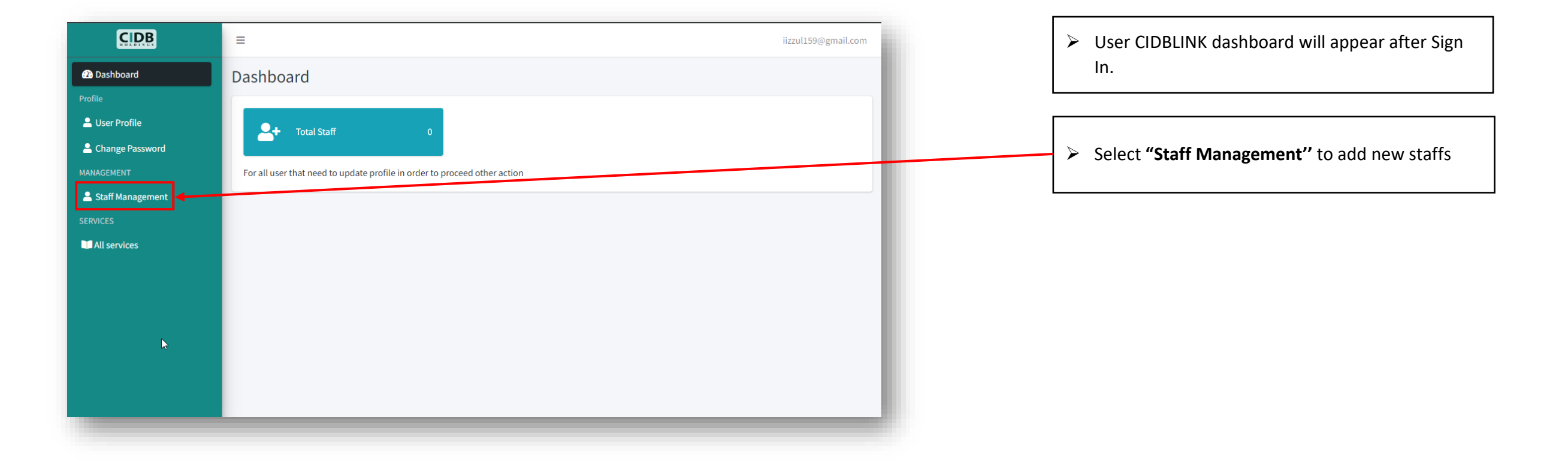

|                                                                                                    |                                                     |                                                                                                    | Manage By:                                                                                                    | Powered By:                                                 |
|----------------------------------------------------------------------------------------------------|-----------------------------------------------------|----------------------------------------------------------------------------------------------------|----------------------------------------------------------------------------------------------------|-------------------------------------------------------------|
| STEP 5: ADDING ST                                                                                                    | AFF (ADD SINGLE                                     | PAX-NEW STAF)                                                                                      | <b>CDB</b><br>HOLDINGS                                                                                            |                                                             |
| Staffs( COMPANY NAME )                                                                                                    |                                                     |                                                                                                    | Select "Add New Staff" to                                                                                         | o add single pax worker.                                    |
| Choose file                                                                                                    | Browse Upload Downloa                               | d Bulk Import Template                                                                             |                                                                                                    |                                                             |
| Start Date mm/dd,yyyy                                                                                                    | End Date mm/dd/yyyy 🗖                               |                                                                                                    | If user change the Nation<br>(NRIC / Passport no.) will                                                           | ality, the form details<br>change.                          |
| Name     ✓       Copy     Excel     CSV       PDF     Show 10     ≠       entries     # ↑↓     Fhoto ↑↓       Name ↑↓     MyKad No/Pa | Photo * Choose File No file chosen ssport N Email * | Filter                                                                                             | <ul> <li>User need to Fill All Staff</li> <li>Select "Submit" button a worker's photo (passport</li> </ul>        | s Details.<br>fter complete add<br>size photo/ clear photo) |
| ld New Staff                                                                                                    | Name (As Per IC) *                                  | Passport Number *                                                                                  | Note:                                                                                                    |                                                             |
| Staffs ( COMPANY NAME )                                                                                                    | Gender *<br>Male                                    | Nationality *                                                                                      | <br><ul> <li>Refer Attachment for sam<br/>(at the end of manual pag</li> <li>User can't submit staff's</li> </ul> | iple of photo<br>(e).<br><b>details if not complete</b>     |
| Choose File No file chosen                                                                                                    | Active Mobile*                                      | AMERICAN SAMOA<br>ANDORRA<br>ANDORRA<br>ANGULA<br>ANGUILLA<br>ANTARCITA<br>ANTIACITAA<br>ARGENTINA | upload staff's photo.                                                                                             |                                                             |
| Name (As Per IC) *                                                                                                    | + 60 (MALAYSIA) 👻                                   | ARMENIA<br>ARUBA<br>AUSTRALIA<br>AUSTRIA<br>AZERBAJJAN<br>BAHRAIN                                  |                                                                                                    |                                                             |
| MyKad No *                                                                                                    |                                                     | BANGLADESH<br>BARBADOS<br>BELARUS                                                                  |                                                                                                    |                                                             |
| Gender *                                                                                                    | Nationality *                                       |                                                                                                    |                                                                                                    |                                                             |

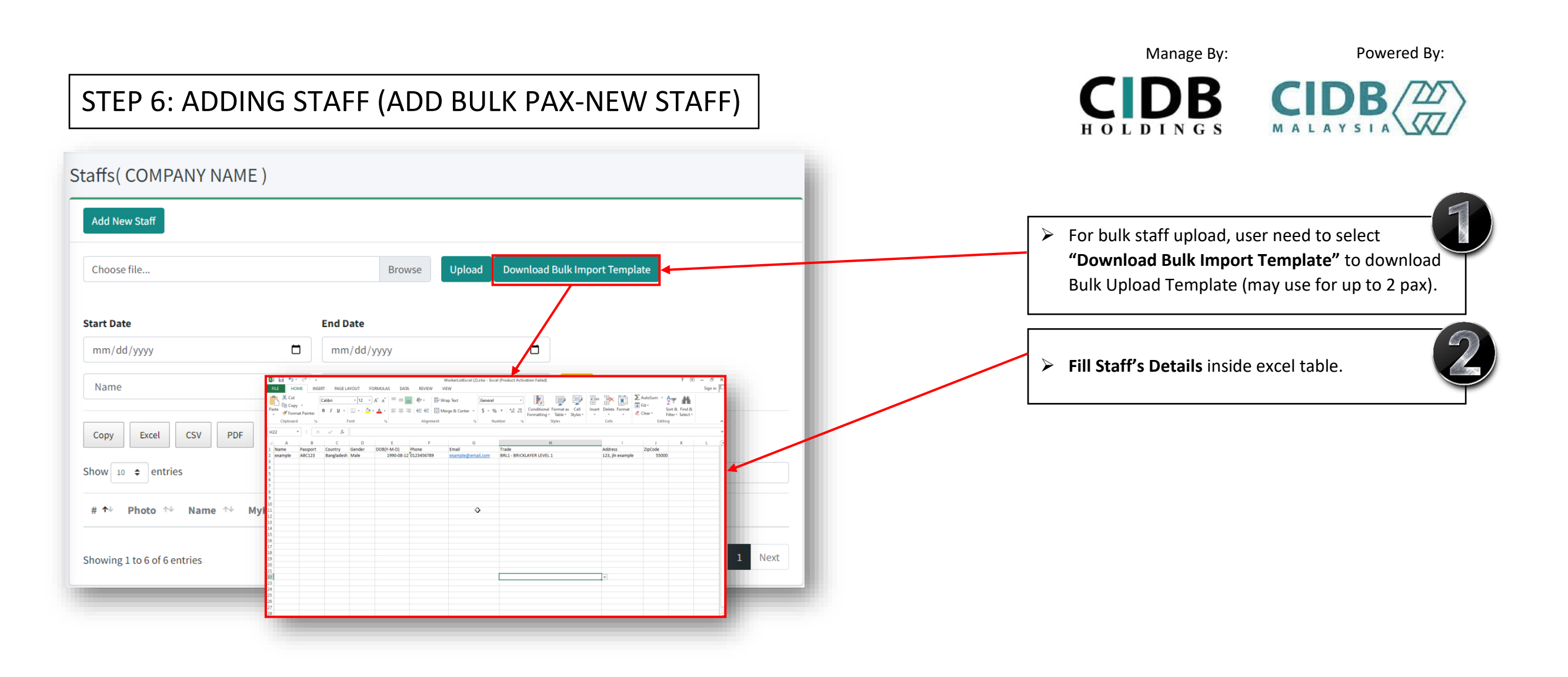

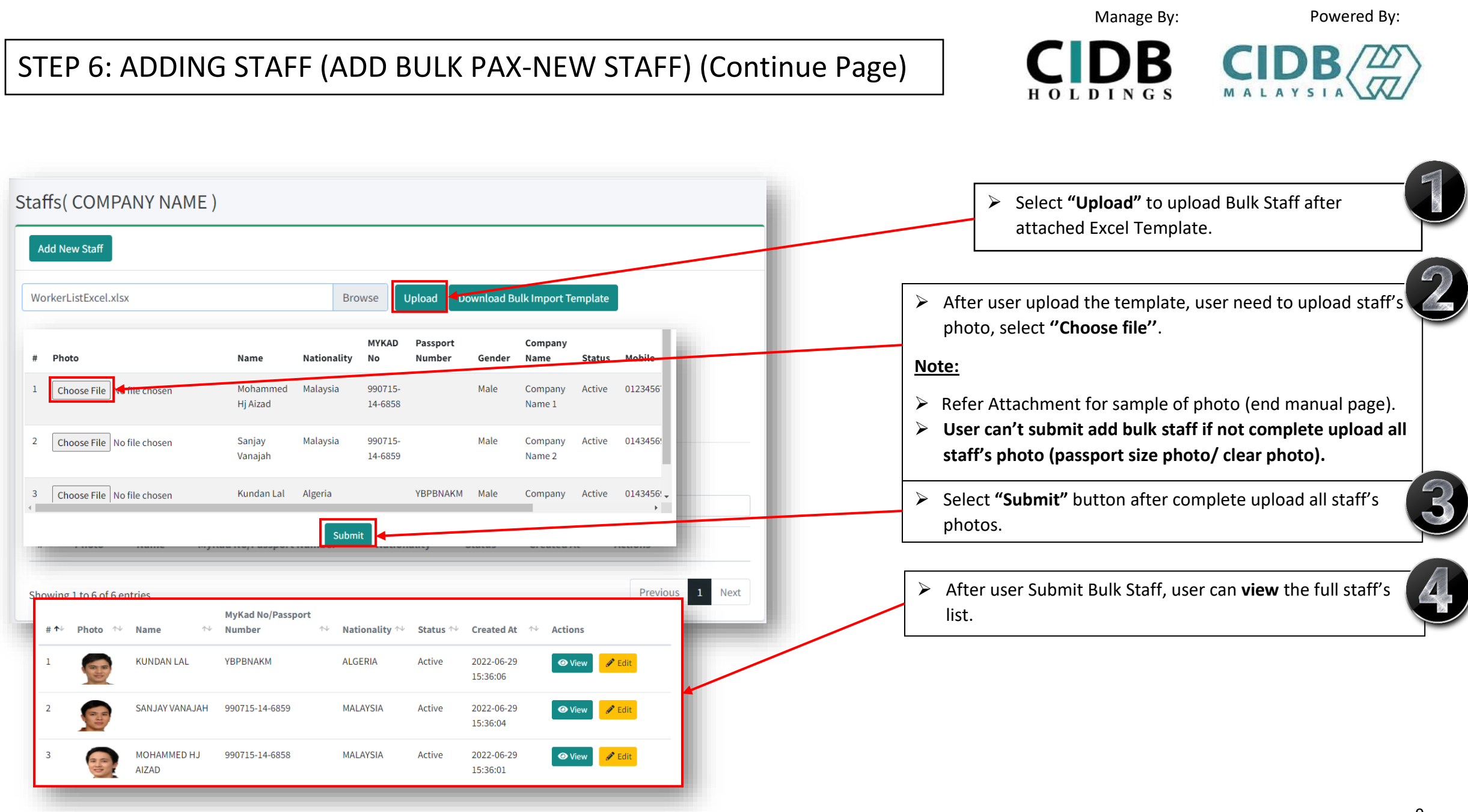

# STEP 7: CIDBLINK PORTAL DASHBOARD

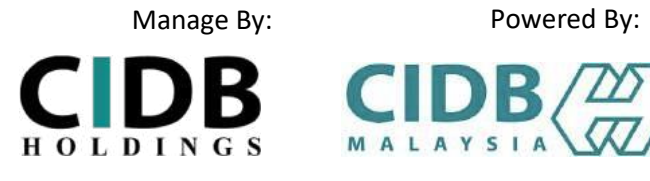

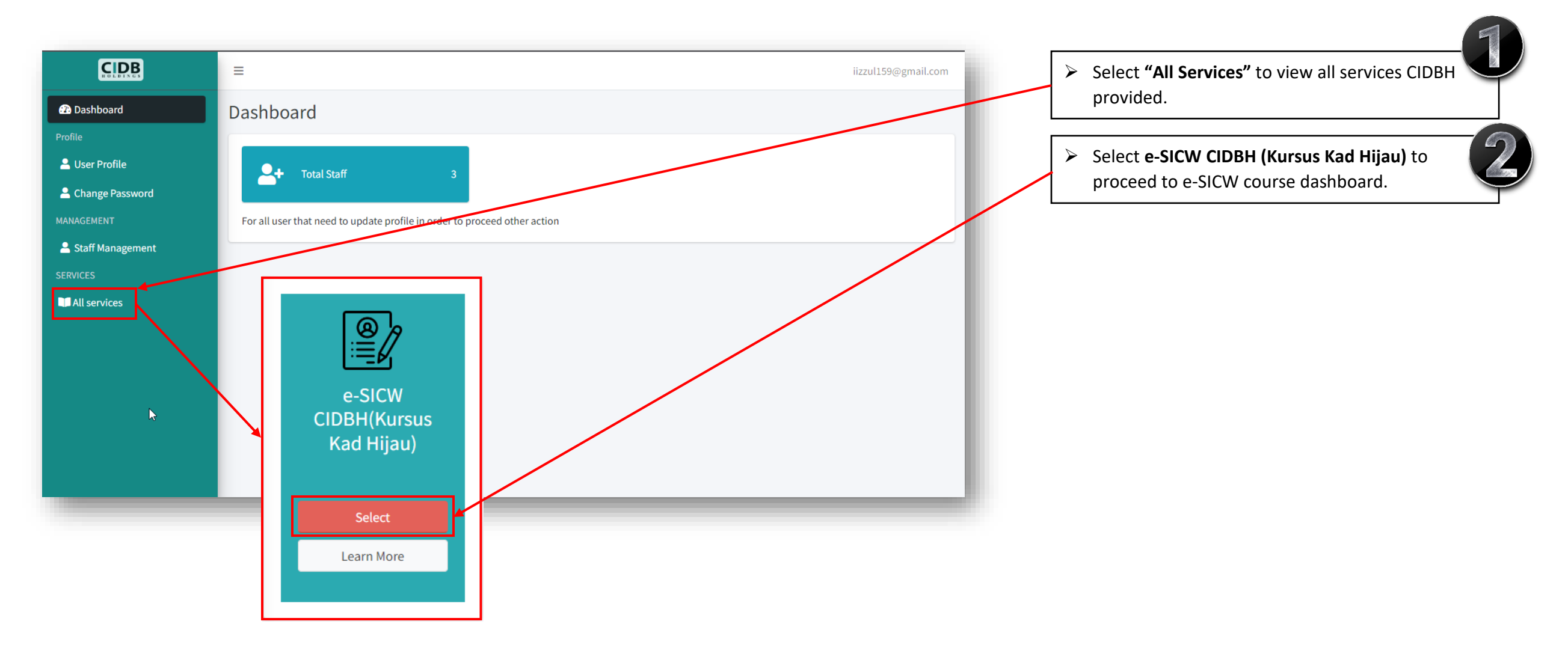

# STEP 8: CIDBLINK PORTAL (e-SICW CIDBH) DASHBOARD

Manage By:

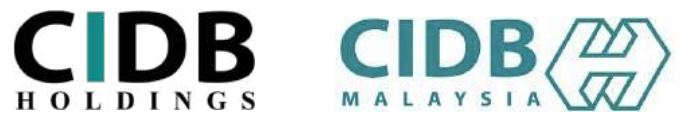

Powered By:

|                                         | Welcome to e-SICW CIDBH (Kursus Kad Hijau), iizzul159@gmail.com<br>Dashboard               | iizzul159@gmail.com 👤                                     | Select "Staff List" to view all staff's list as submitted. |
|-----------------------------------------|--------------------------------------------------------------------------------------------|-----------------------------------------------------------|------------------------------------------------------------|
| # Main<br>III Dashboard<br>& Staff List | REGISTERED WORKERS<br>3<br>VIEW ALL<br>PAYMENT STATUS<br>PAID: 0<br>PENDING: 0<br>VIEW ALL | MODULE STATUS<br>COMPLETED: 0<br>PENDING: 0<br>EXPIRED: 0 |                                                            |
| Ef Assessment Result                    | ASSESSMENT STATUS<br>COMPLETED: 0<br>PENDING: 0<br>EXPIRED: 0<br>RTEST: 0<br>VEW ALL       |                                                           |                                                            |

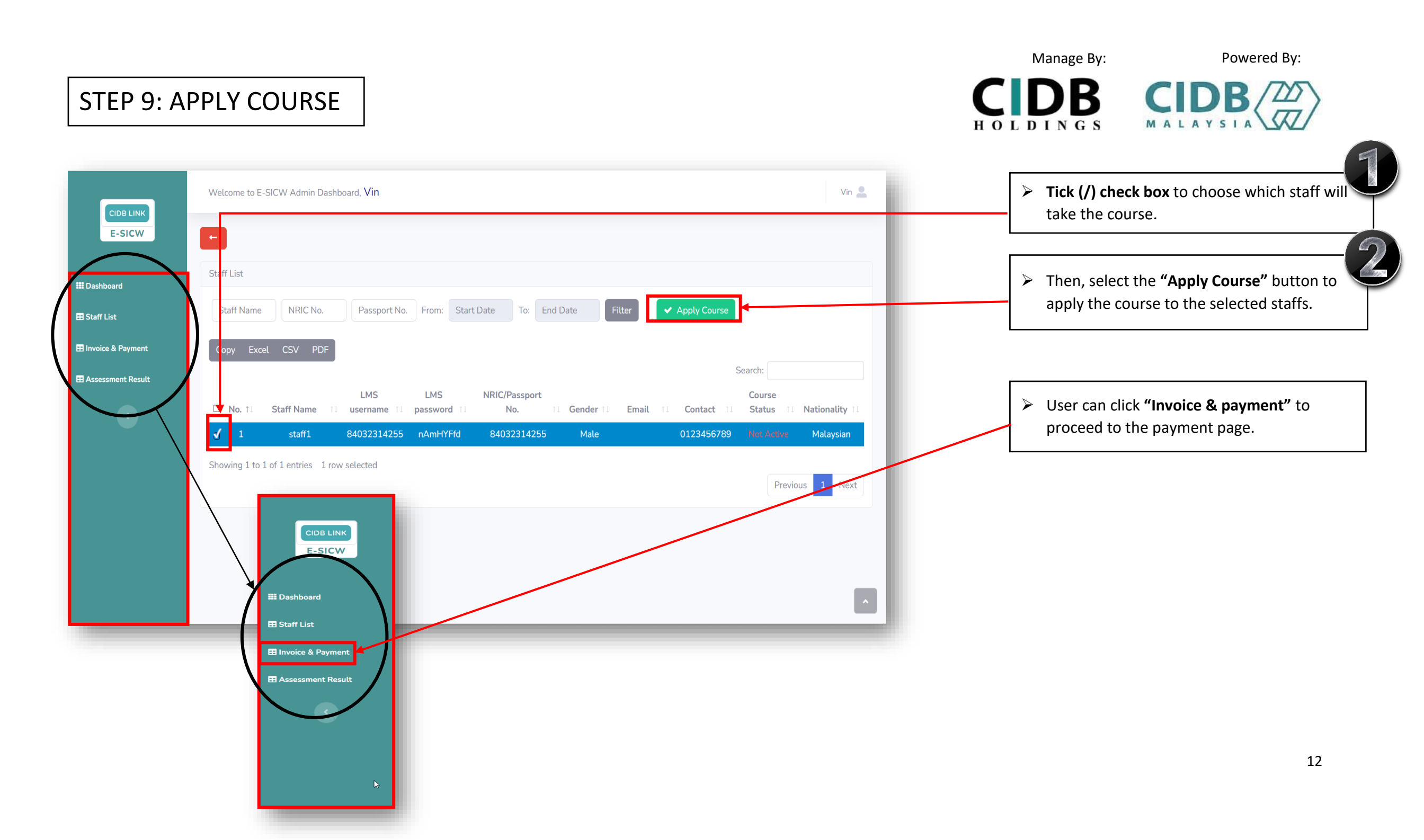

### STEP 10: E-SICW CIDBH DISCLAIMER

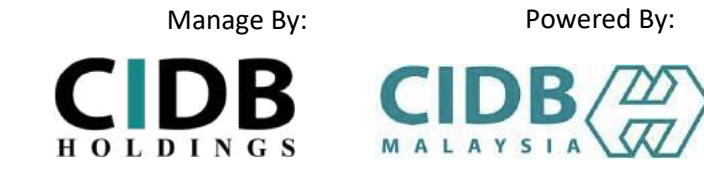

| Disclaimer                                                                                                    | <ul> <li>User need to read and tick (/) to agree with the terms</li> <li>&amp; conditions as stated at disclaimer.</li> </ul> |
|----------------------------------------------------------------------------------------------------|----------------------------------------------------------------------------------------------------|
| 1) The e-SICW CIDBH course is divided into two stages, namely the "Self- Module Learning stage" and the "Self-Assessment Stage" which COMPULSORY to be attended by the<br>candidate.                                                                                                    |                                                                                                    |
| 2) The learning module will be activated within fourteen (14) days from the date of receiving LMS username and LMS password through email registered/ CIDBLINK Portal.<br>Candidates must complete the Self-Module Learning within that given period.                                                    |                                                                                                    |
| 3) Candidates are only allowed to choose one (1) language. CIDBH will NOT ALLOW any language changes due to wrong language selection. The selected language in Self-Module<br>Leaning will be used also in Self-Assessment.                                                                              |                                                                                                    |
| 4) The Self-Assessment can be attended if the candidate has completed the Self-Module Learning stage.                                                                                                    |                                                                                                    |
| 5) Self-Assessment is conducted in 60 minutes time within fourteen (14) days start from the date of finish Self-Module Learning. If FAIL, a retest (one time only) can be attended by the candidate from one (1) hour after the first failed assessment or within fourteen (14) days given.              |                                                                                                    |
| 6) Any user/candidates who fails to comply with the Terms & Conditions on whatever reason (as stated in e-SICW CIDBH Course Application Guidelines) - Download in www.cidbholdings.com.my > to click Assessment > to click e-SICW CIDBH, are considered failed and any payments made shall be forfeited. |                                                                                                    |
|                                                                                                    |                                                                                                    |
| Agree                                                                                                    |                                                                                                    |

### **STEP 11: INVOICE & PAYMENT**

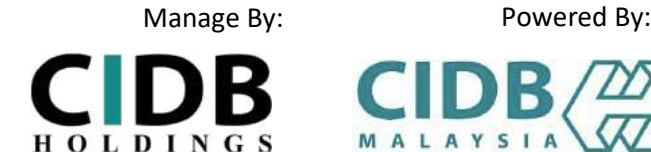

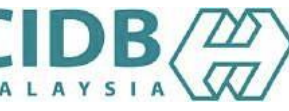

Powered By:

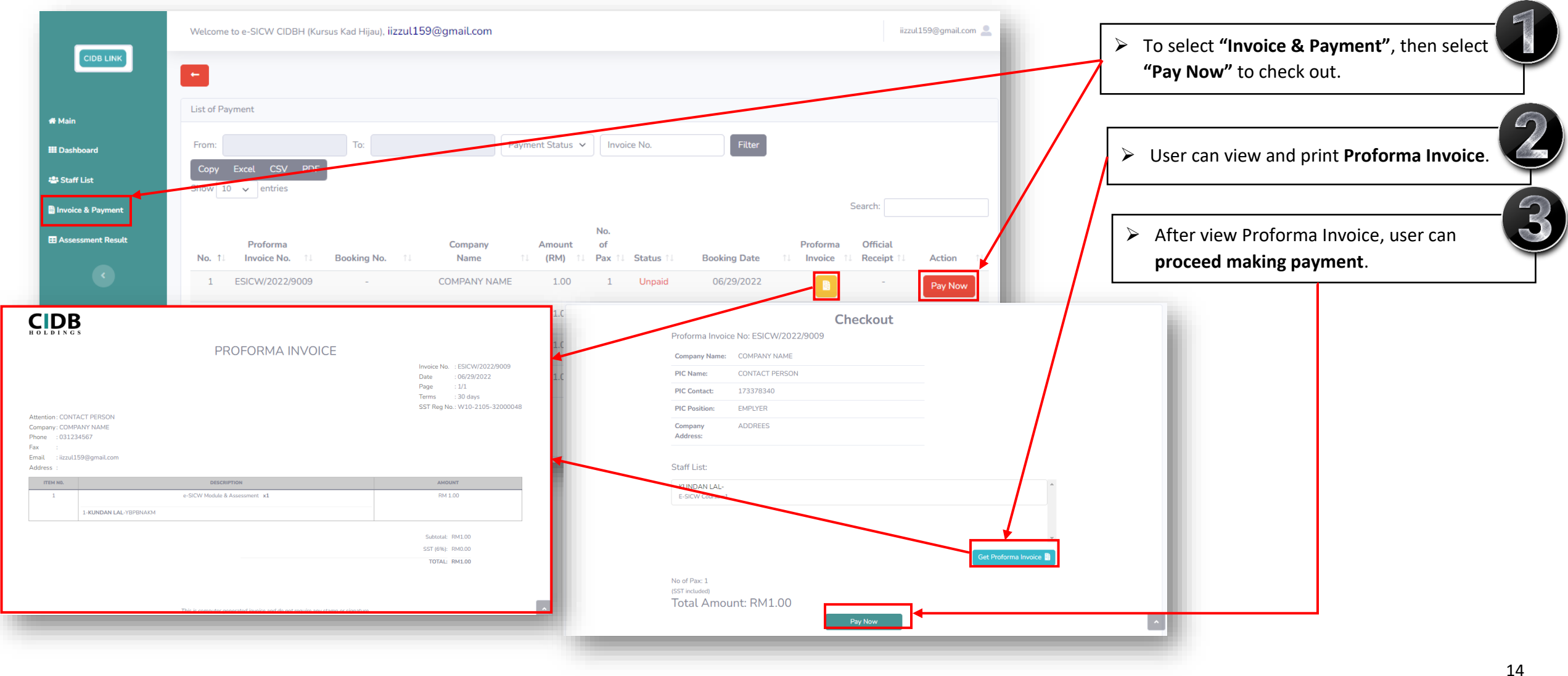

# STEP 12: INVOICE & PAYMENT (REMOVE PAYMENT)

Manage By:

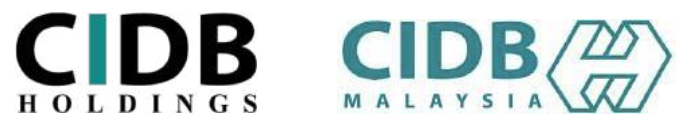

Powered By:

| List of Payment From: Copy Excel CSV                                   | To:                                                          | Payment Status 🗸 Invoice No.                                                      | Filter                                                   |              | User can remove selected staff before making payment (if required).               |
|------------------------------------------------------------------------|--------------------------------------------------------------|-----------------------------------------------------------------------------------|----------------------------------------------------------|--------------|-----------------------------------------------------------------------------------|
| Show 10 v entries<br>Proforma<br>No. †1 Invoice No.<br>1 ESICW/INV/202 | Compar<br>11 Booking No. 11 Name<br>12/8805 - SNARED S       | No.<br>Amount of<br>(RM) 11 Pax 11 Status 11<br>ERVICES 3.00 3 Unpaid             | Proforma C<br>Booking Date 11 Invoice 11 R<br>07/20/2022 | Search:      | User can select Edit to uncheck the unwanted staff list<br>before making payment. |
| Edit Invoice                                                           | •                                                            |                                                                                   |                                                          | ×            |                                                                                   |
| No.                                                                    | Staff                                                        |                                                                                   | Check/Remove                                             | Check/Remove |                                                                                   |
| 1                                                                      | NAME 1                                                       |                                                                                   | 0                                                        |              |                                                                                   |
| 2                                                                      | NAME 2                                                       |                                                                                   |                                                          |              |                                                                                   |
| 3                                                                      | NAME 3                                                       |                                                                                   |                                                          |              |                                                                                   |
|                                                                        |                                                              |                                                                                   |                                                          |              |                                                                                   |
| Proforma<br>No. 11 Invoice No.<br>1 ESICW/INV/2022/880                 | Company<br>11 Booking No. 11 Name 11<br>05 - SNARED SERVICES | Amount of<br>(RM) 11 Pax 11 Status 11 Booking Date 11<br>2.00 2 Unpaid 07/20/2022 | Proforma Official<br>Invoice 11 Receipt 11 Action        |              |                                                                                   |

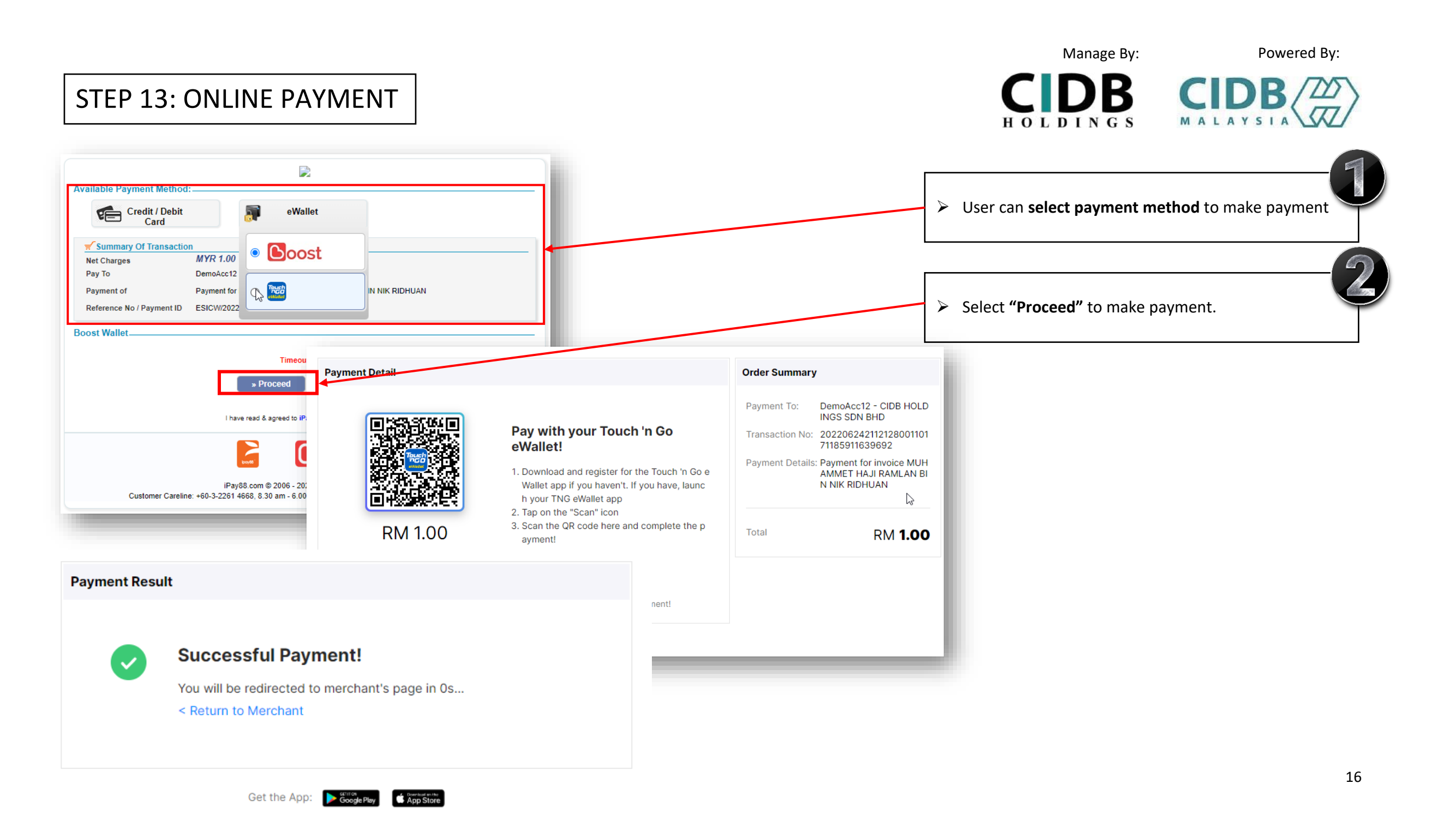

# STEP 14: USER AND STAFF RECEIVE EMAIL FOR LMS DETAILS (LMS USERNAME, LMS PASSWORD & URL LINK)

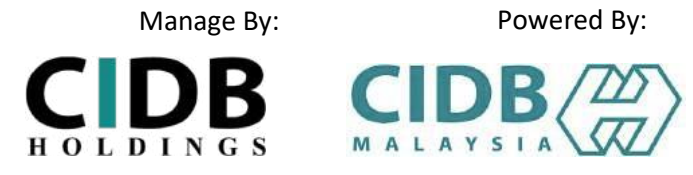

| e-SICW CIDBH_LMS USERNAME AND PASSWORD Index ×                                                                                                   |                                    | \$      | •      | Z |  | Both User and Staff will receive URL Link, LMS<br>Username and LMS Password at registered email after |
|----------------------------------------------------------------------------------------------------|------------------------------------|---------|--------|---|--|----------------------------------------------------------------------------------------------------|
| esicw.cidblink@outlook.com                                                                                                    | Tue, Jun 28, 11:29 AM (8 days ago) | ☆       | •      | : |  | user making payment.                                                                                  |
| to me •                                                                                                    |                                    |         |        |   |  |                                                                                                    |
| Dear client,                                                                                                    |                                    |         |        |   |  |                                                                                                    |
| Your e-SICW CIDBH course is created through CIDBLINK Portal. Kindly, please proceed to the e-SICW CIDB username, password and URL Link as below: | BH Module Learning and Assessment  | by usin | ig the |   |  |                                                                                                    |
| Username: 94151587478                                                                                                    |                                    |         |        |   |  |                                                                                                    |
| Password: Zdtsje7e                                                                                                    |                                    |         |        |   |  |                                                                                                    |
| URL: https://cidb.testlab360.com/                                                                                                    |                                    |         |        |   |  |                                                                                                    |
| As reminded, the username and password given is now activated within 14 days.                                                                    |                                    |         |        |   |  |                                                                                                    |
| Thank you.                                                                                                    |                                    |         |        |   |  |                                                                                                    |
|                                                                                                    |                                    |         |        |   |  |                                                                                                    |
|                                                                                                    |                                    |         |        |   |  |                                                                                                    |

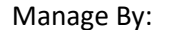

Powered By:

**CIDB** H O L D I N G S

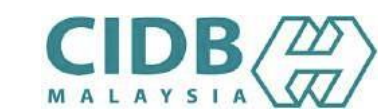

### STEP 15: STAFF SIGN IN TO START SELF-MODULE LEARNING

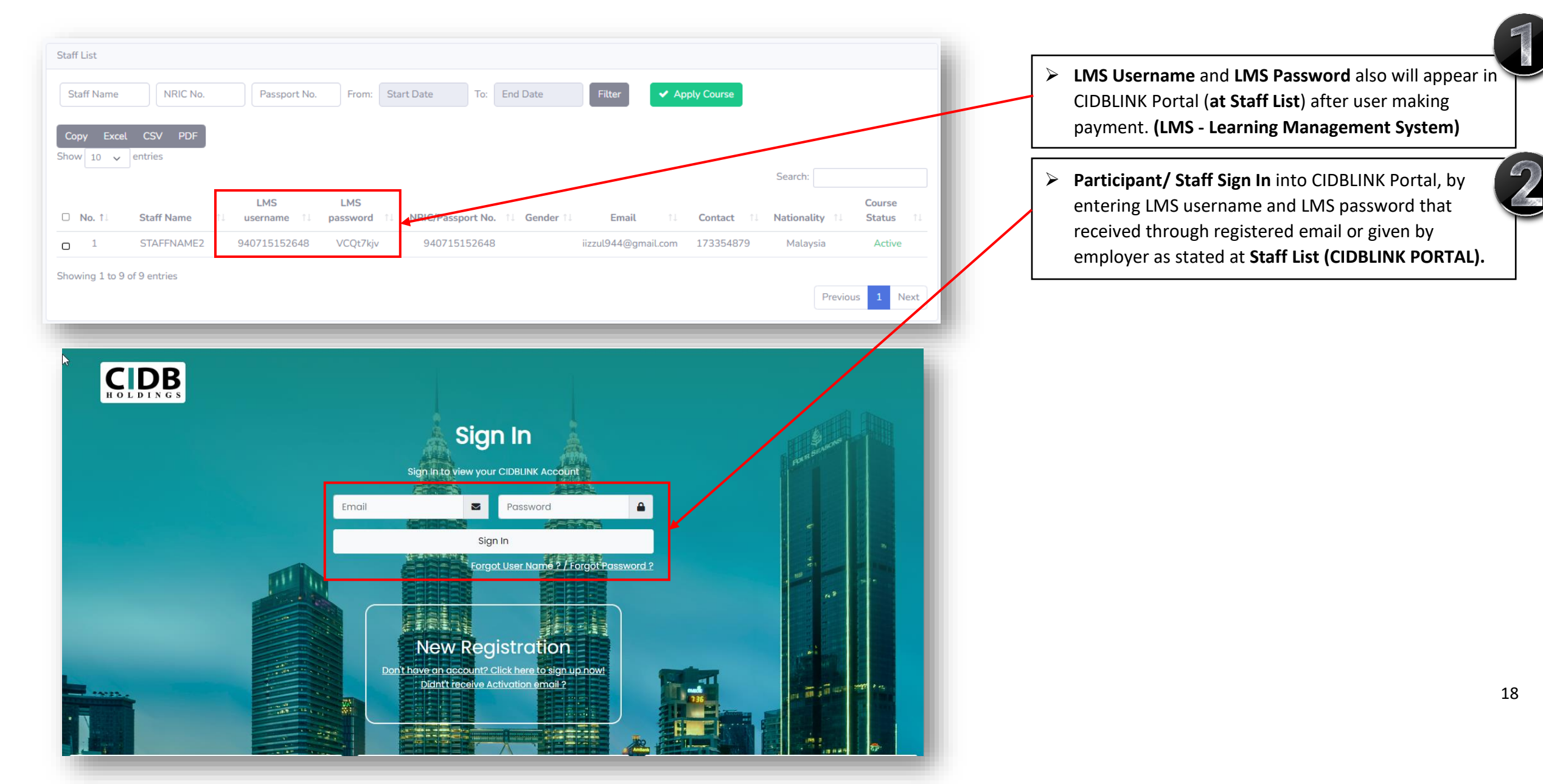

## STEP 16: COURSE LANGUAGE SELECTION

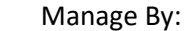

Powered By:

CIDB CID

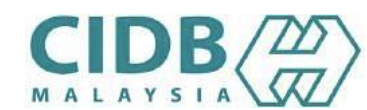

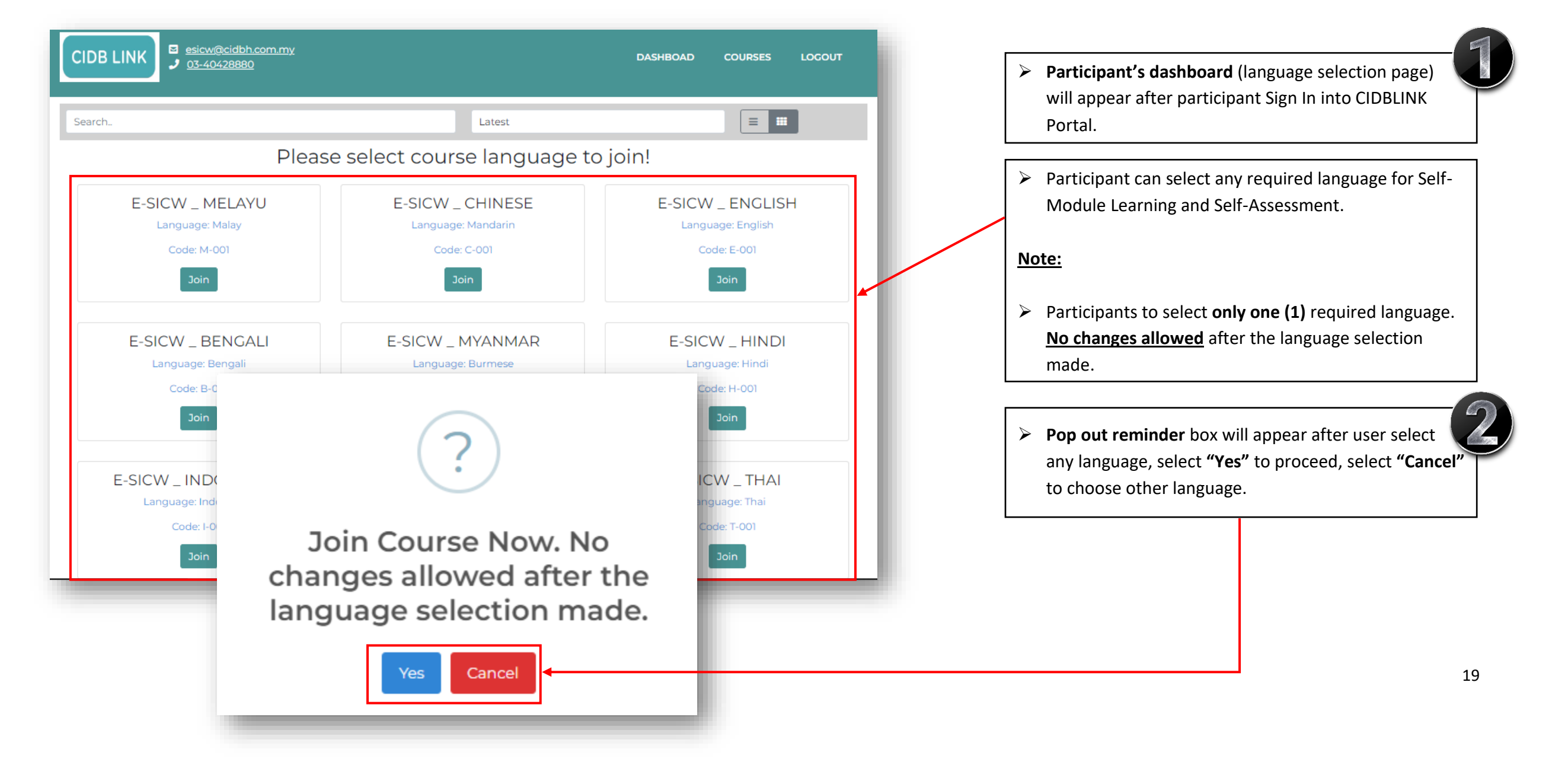

### STEP 17: START SELF-MODULE LEARNING

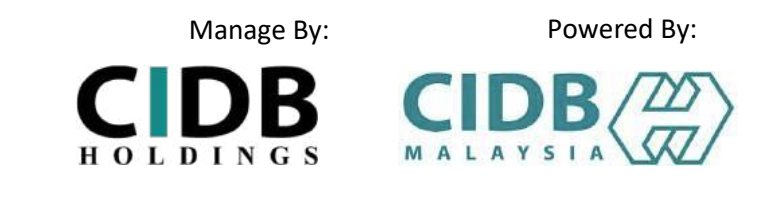

| CIDB LINK                          | DASHBOAD COURSES LOGOUT                                                                                                    |
|------------------------------------|----------------------------------------------------------------------------------------------------|
| Search.                            | Latest 🔳 🏢                                                                                                    |
| Please                             | select course language to join!                                                                                                    |
| E-SICW _ MELAYU<br>Language: Malay | Author<br>CIDB<br>Course Progress<br>Last Updated: 12 Jan 2022                                                                                         |
|                                    | I6 tahun ke atas<br>Terlibat dengan<br>kerja - kerja pembinaan<br>Menghadiri Kursus<br>induksi keselamatan 0<br>ian Kesinatan Pekerja<br>Binaan (SICW) |
|                                    | Chapters                                                                                                    |
|                                    | E-SICW - MODULE 1 (MALAY)                                                                                                    |
|                                    | ESIC-VY - MODULES (MALAY)      E-SICW - MODULES (MALAY)      E-SICW - MODULES (MALAY)      C                                                           |
|                                    | MALAV ASSESSMENT B                                                                                                    |

- Module chapter will appear after participant select the language.
- Participant can select "Module Topic" to start selfmodule learning.

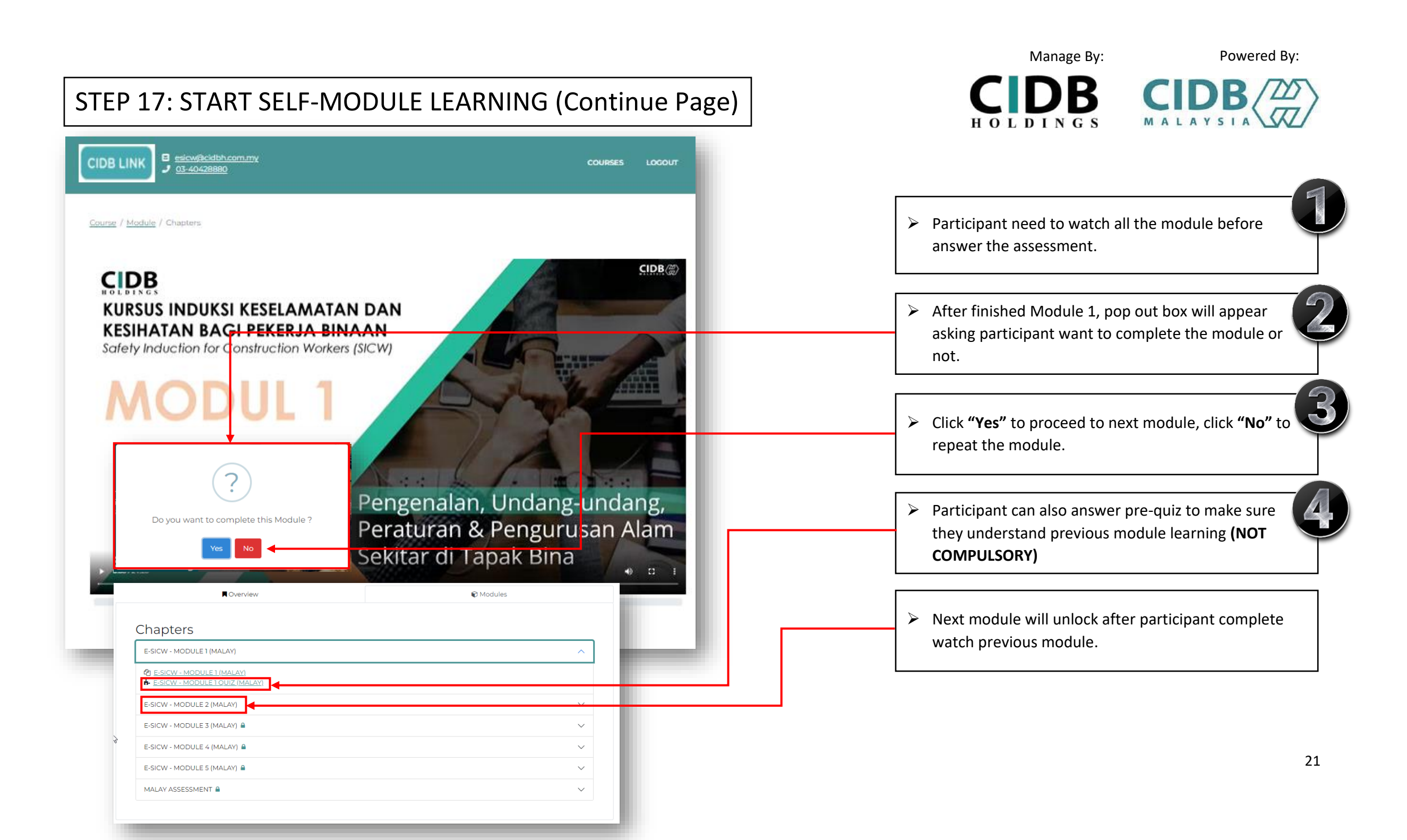

#### STEP 18: START SELF-ASSESSMENT

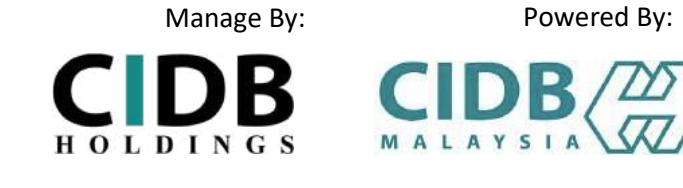

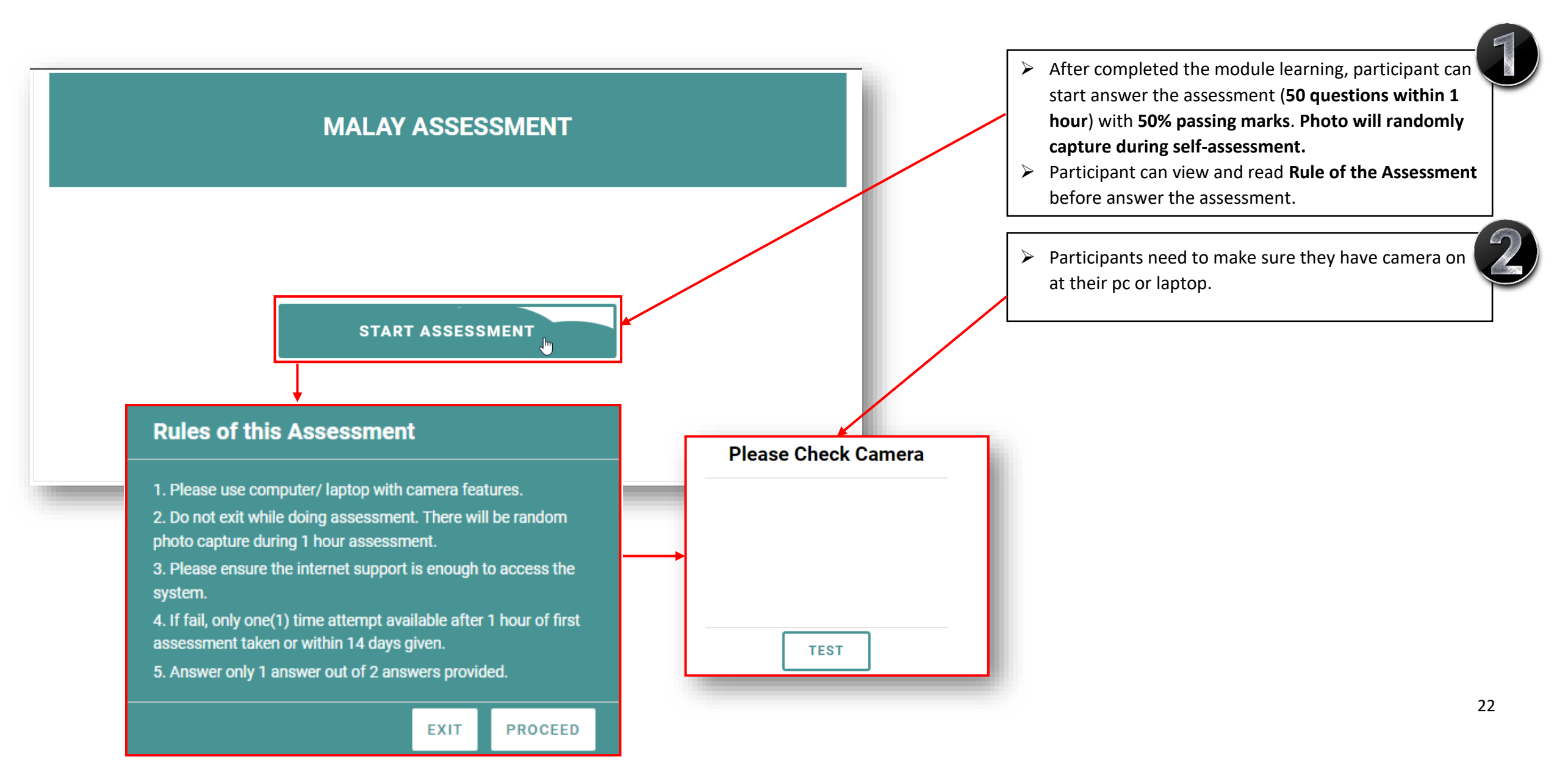

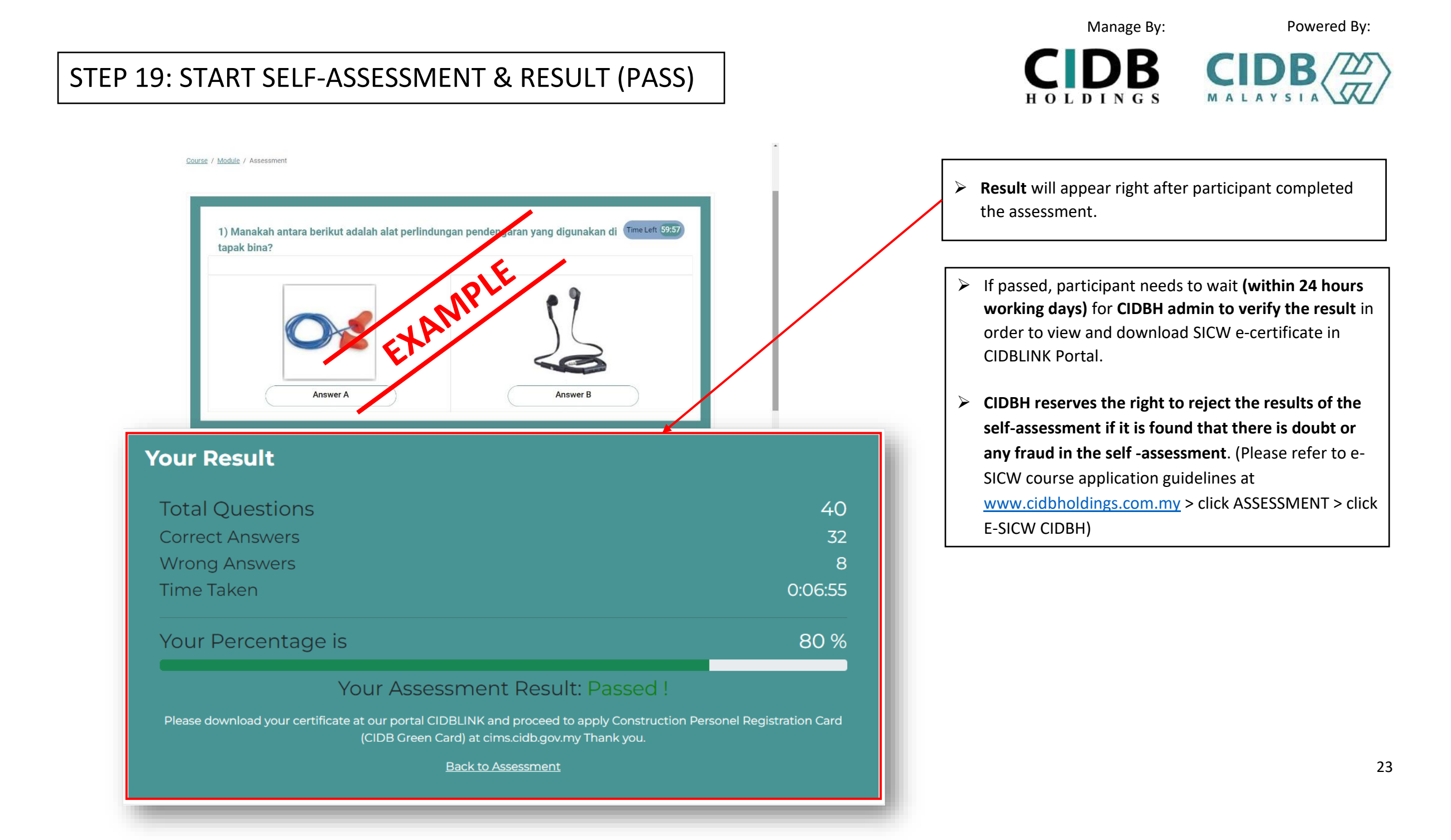

### STEP 20: START SELF-ASSESSMENT & RESULT (FAIL)

**Your Result** Total Questions 40 Correct Answers Wrong Answers 22 Time Taken 0:03:40 Your Percentage is 45 % Your Assessment Result: Failed ! Please download your certificate at our portal CIDBLINK and proceed to apply Construction Personel Registration Card (CIDB Green Card) at cims.cidb.gov.my Thank you. Back to Assessment MALAY ASSESSMENT Time Remaining for next attempt.

Previous Result

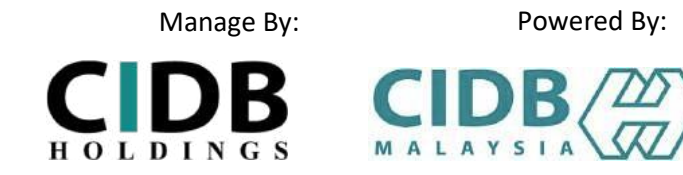

- If participants FAIL the assessment test, they need to wait for 1 hour to retake the assessment after finish first assessment or within 14 days given.
- Participants only have one (1) attempt to retake the test if they fail (without re-registration and repayment).

|                                                                                              |                                                                                                    |                                                                         | Manage By:                                                                                                    | Powered By:                                                                            |
|----------------------------------------------------------------------------------------------|----------------------------------------------------------------------------------------------------|-------------------------------------------------------------------------|----------------------------------------------------------------------------------------------------|----------------------------------------------------------------------------------------|
| STEP 21: U                                                                                   | JSER CHECK ASSESSMENT RESULT AND SICW E-CERT.                                                                                                    | 1                                                                       |                                                                                                    |                                                                                        |
|                                                                                              | Welcome to e-SICW CIDBH (Kursus Kad Hijau), individualprototype@gmail.com                                                                                                    | Once (<br>(within<br>down)                                              | CIDBH admin verify the normal sector of the sector of the | ne assessment result<br>ays), user can view and<br>ificate in CIDBLINK Portal.         |
| ₩ Main<br>III Dashboard<br>▲ Personnel Info                                                  | Assessment Result       Module Status v     Assessment Status v   Filter                                                                                                    | Passed<br>Malay                                                         | d data certificate will l<br>sia system (CIMS).                                                                                                    | be auto send to CIDB                                                                   |
| <ul> <li>Invoice &amp; Payment</li> <li>Assessment Result</li> <li>Course Landing</li> </ul> | Search:         NRIC/         Passport       Module       Assessment         ame       II       LMS password       II       No.       II       Nationality       II       Language       II       Status       II       Result       II       Action       II         re@gmail.com       EW1tw6KnVpPBrM91       840714146467       Malaysian       Malay       Completed       Completed       Passed       II | <ul> <li>User/</li> <li>Malay</li> <li>Perso</li> <li>(CIMS)</li> </ul> | participants need to p<br>rsia Green Card (Regist<br>nnel) at CIDB Malaysi<br>CIDB                                                                                                    | proceed for applying CIDB<br>stration of Construction<br>a system                      |
|                                                                                              | e-SICW CIDBH CERTIFICATE  Staff Name : MUHAMMET HAJI RAMLAN BIN NIK RIDHUAN NRIC/Passport : 840714146467 Exam Result : Passed                                                                                                    | : <u>https</u><br><u>bhtml</u><br>➤ Or fo<br><u>https</u>               | ://cims.cidb.gov.my/s<br>)<br>r any inquiry visit CIDI<br>://www.cidb.gov.my                                                                                                    | <u>smis/regcontractor/index.v</u><br>B Malaysia website at<br>or call CIDB Careline at |

03-5567 3300.

: Passed

M-001

Malay

: Approved

E-SICW \_ MELAYU

June 24, 2022, 3:28 p.m.

June 24, 2022, 4:28 p.m.

 $\square$ 

Verification

Course:

Code:

Language:

Enroll Date:

Completed Date:

### ADDING STAFF (PHOTO UPLOAD REQUIREMENT)

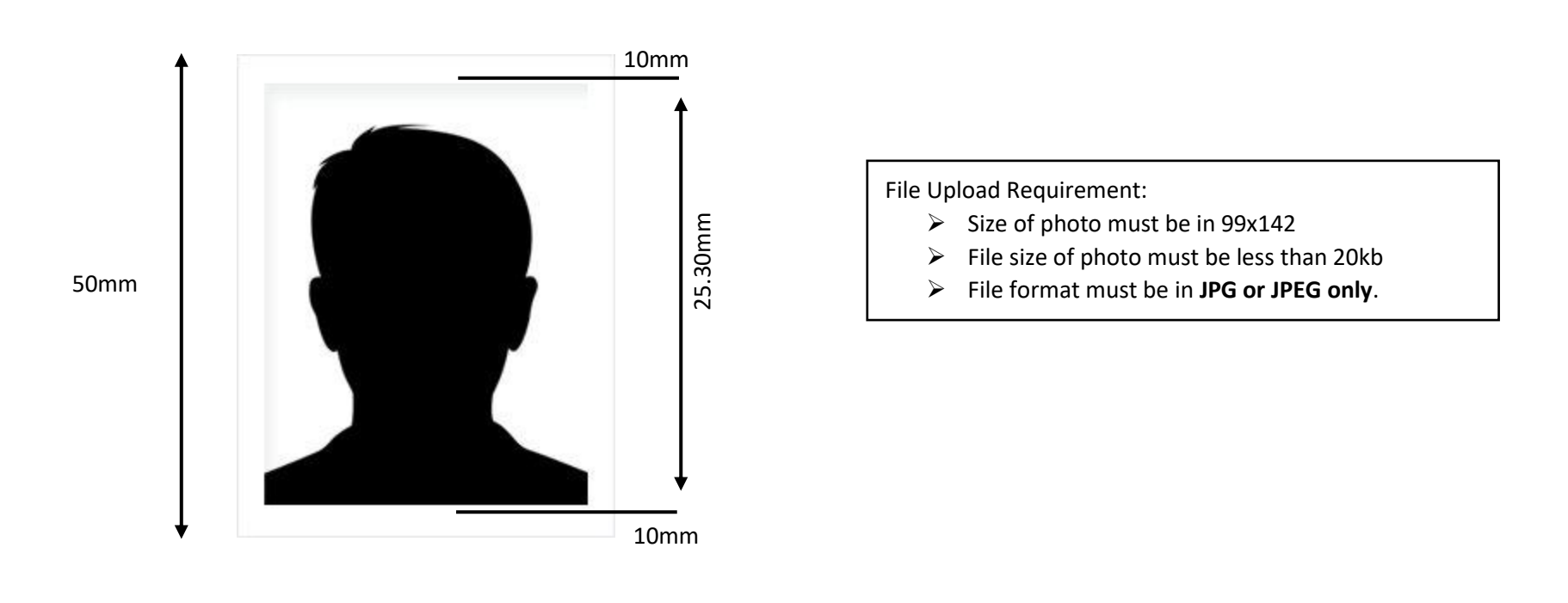

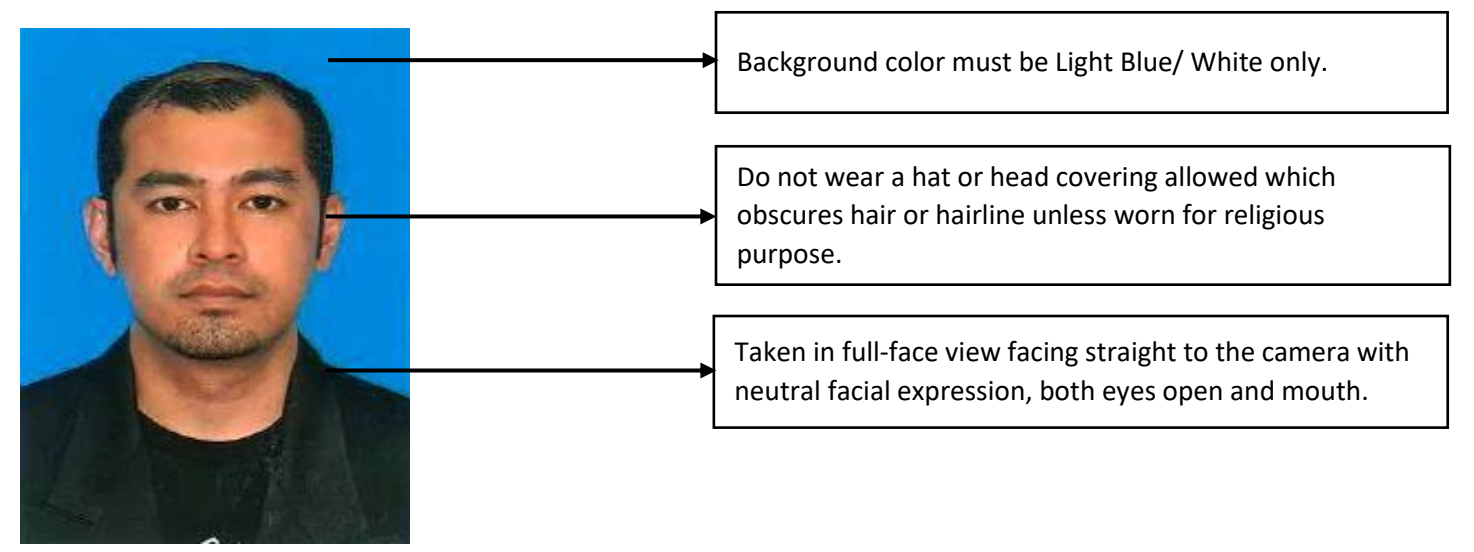

Manage By:

HOLDINGS

B

Powered By:

### ADDING STAFF (SAMPLE OF UNACCEPTABLE PHOTO)

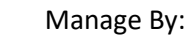

Powered By:

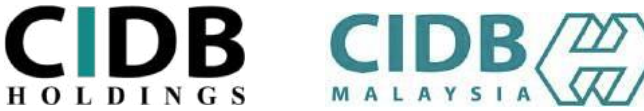

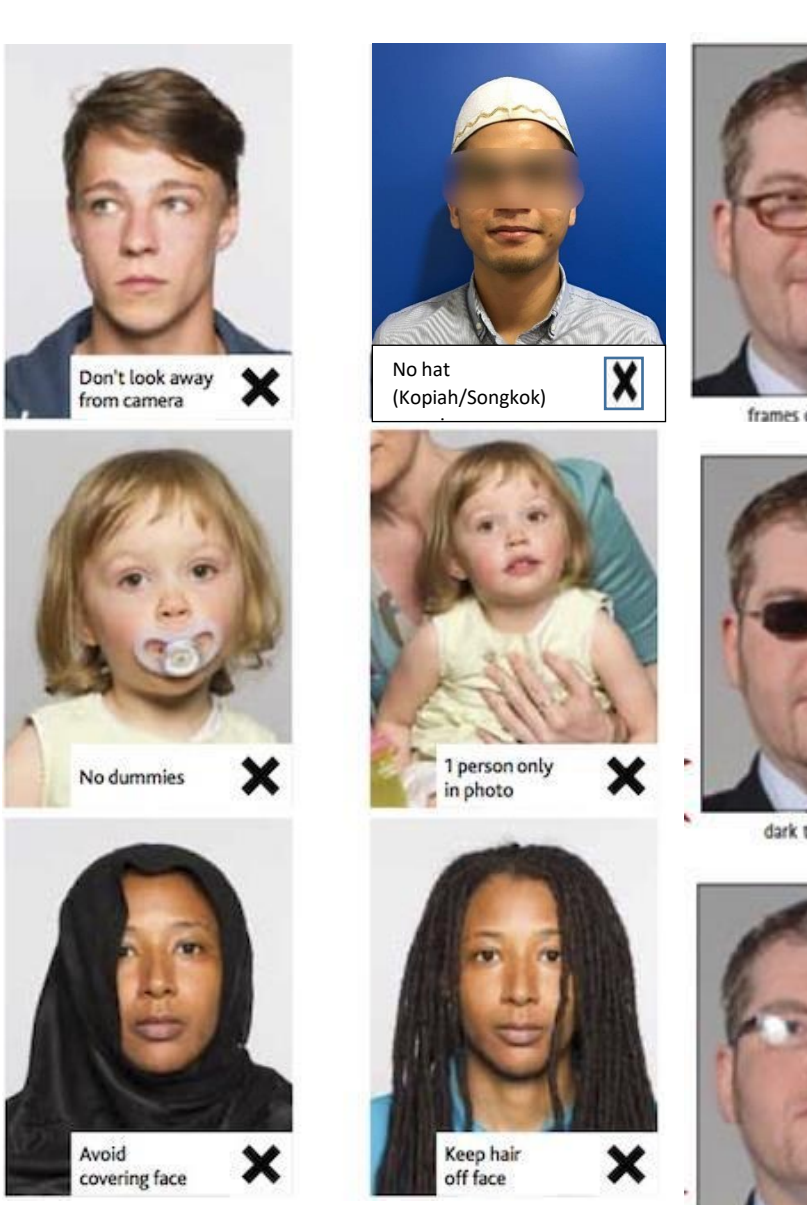

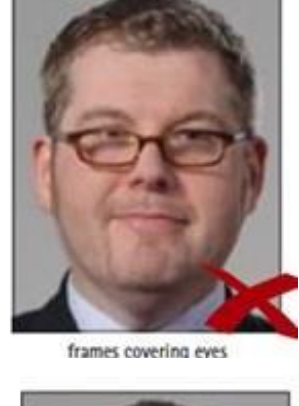

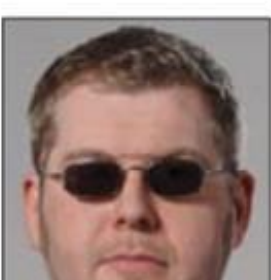

dark tinted glasses

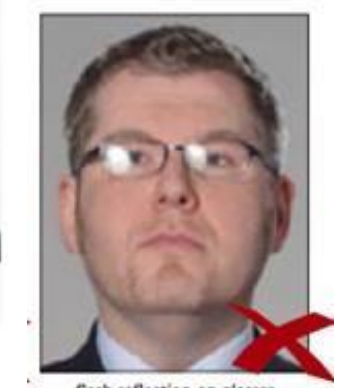

# THANK YOU

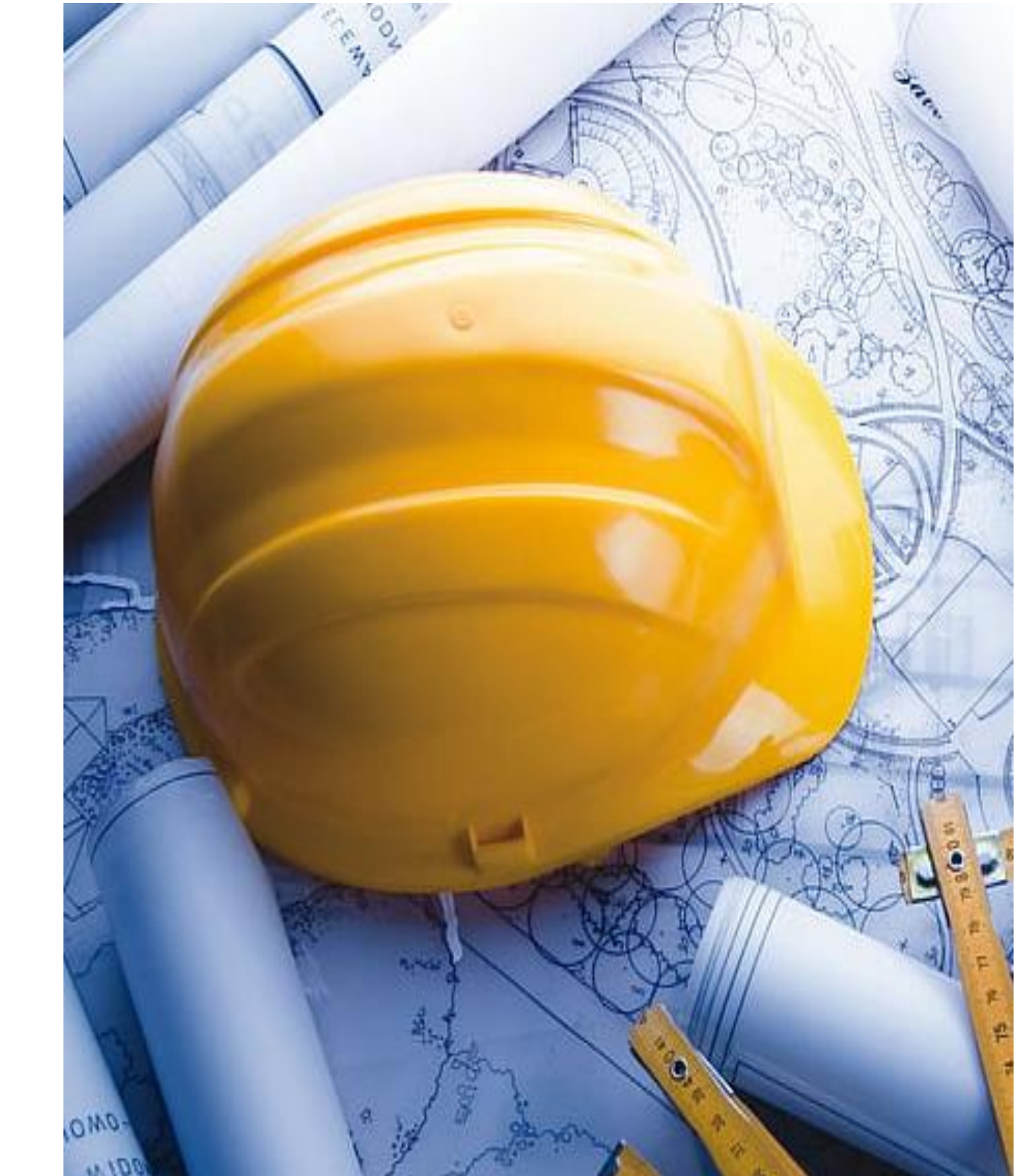

Manage By:

Powered By:

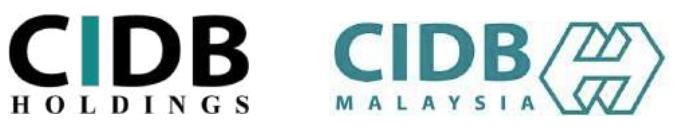

## **USER MANUAL**

# ONLINE SAFETY INDUCTION FOR CONSTRUCTION WORKERS COURSE (E-SICW CIDBH)

I) INDIVIDUAL

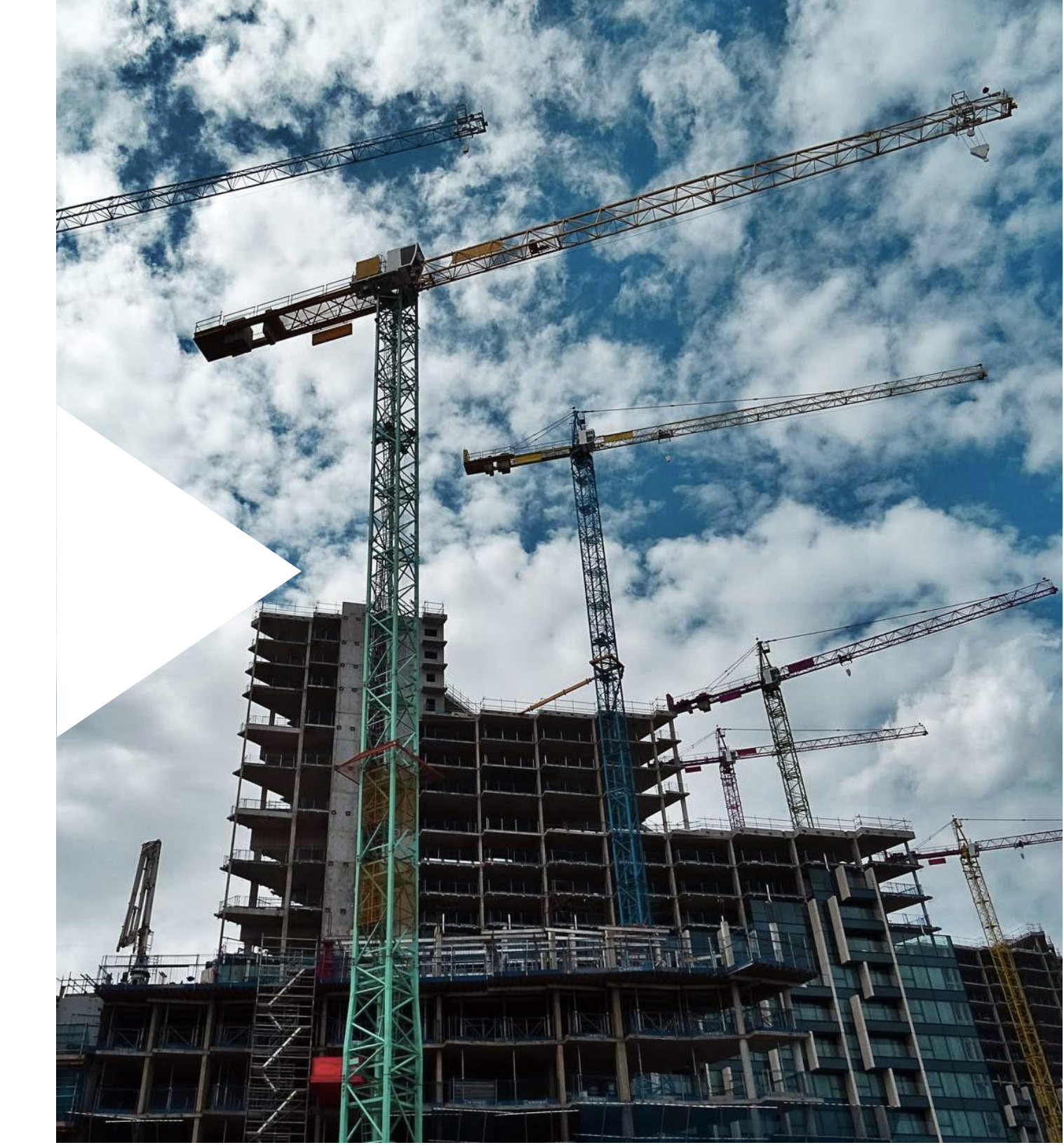

#### Manage By: Powered By: CIDB STEP 1: SIGN IN/ SIGN UP HOLDINGS **CIDB** HOLDINGS > For returning users, please Sign in by key in the Email and Password. Sign In Note: Sign In to view your CIDBLINK Account **Returning users:** Company that had already registered with CIDB LINK Portal. Password Email Sign In Forgot User Name ? / Forgot Password ? > For new users, click Sign Up (New New Registration Registration) to register. on't have an account? Click here to sign up now! Ti jā ar m Didnt't receive Activation email? Note: New Users: Company that use this system for the first time.

# STEP 2: SIGN UP (NEW REGISTRATION)

| ROLDINGS                                                                                                    |                                                                                                    |
|----------------------------------------------------------------------------------------------------|----------------------------------------------------------------------------------------------------|
| Please select the type of user you want to apply for registration as          Company          Government          Individual | <ul> <li>For individual users, need to select Individual category.</li> <li>User need to fill up the form before submit.</li> <li><u>Note:</u></li> <li>Individual category is only allowed for <u>Malaysians</u>.</li> </ul> |
| Select this option if you want to be a CIMS user to register for courses / or to apply as a registered construction worker.   |                                                                                                    |
| ( A verification e-mail will be sent to above E-mail )                                                                        |                                                                                                    |
| Password *                                                                                                    |                                                                                                    |
| Password                                                                                                    |                                                                                                    |
| Retype Password *                                                                                                    |                                                                                                    |
| Retype Password                                                                                                    |                                                                                                    |
| Applicant Name *                                                                                                    |                                                                                                    |
| Name                                                                                                    |                                                                                                    |
| I/C No. *                                                                                                    |                                                                                                    |
| Fo: 820428472989 ( YYMMDD9999999 )                                                                                            |                                                                                                    |

Powered By:

Manage By:

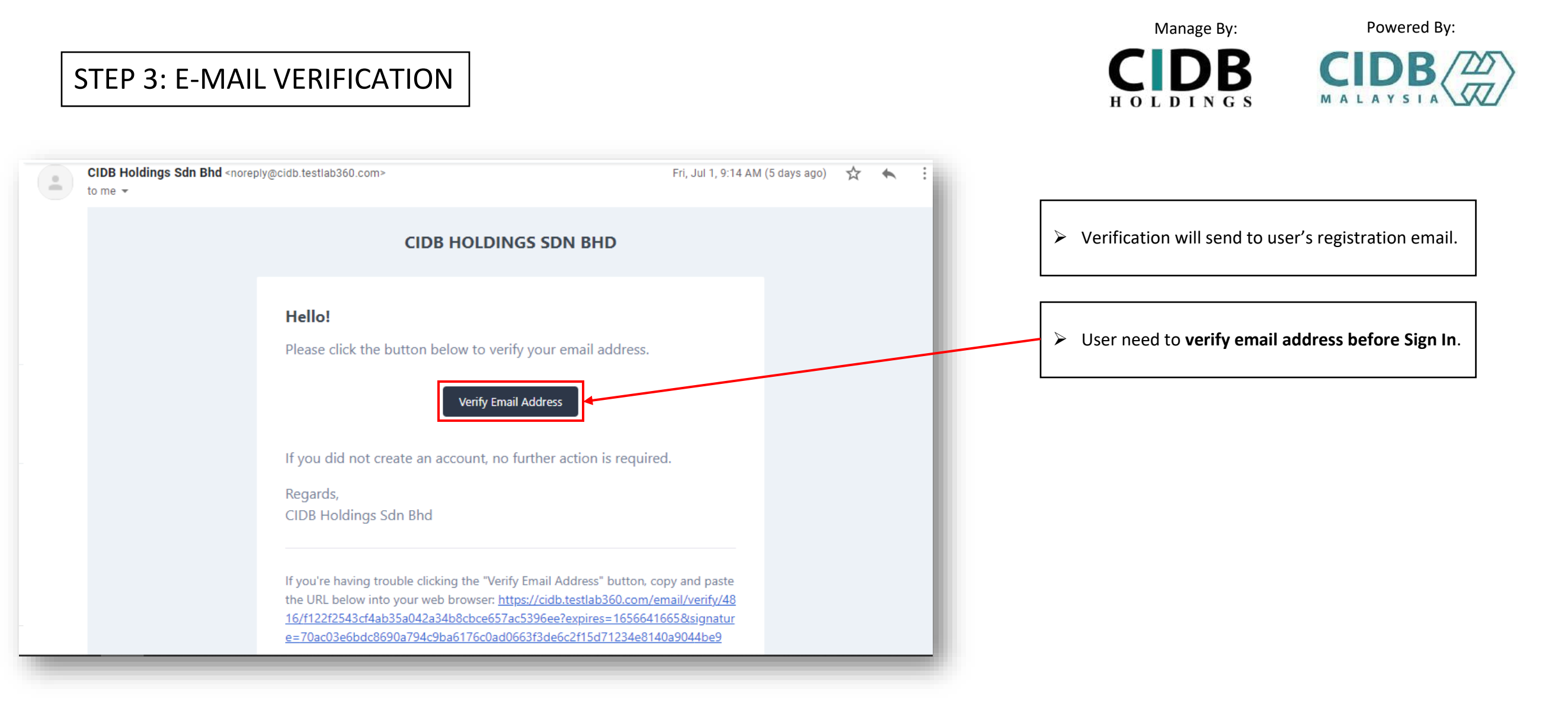

# STEP 4: PHOTO UPLOAD

| Change Password |                                |                                   |                                                                                                    |
|-----------------|--------------------------------|-----------------------------------|----------------------------------------------------------------------------------------------------|
| SERVICES        | Email*                         |                                   | User COMPULSORY to upload                                                                                                    |
| All services    | iizzul944@gmail.com            |                                   | size photo/ clear photo) befor<br>SICW dashboard.                                                                                                    |
| ▶               | User Profile                   |                                   | Note:                                                                                                    |
|                 |                                |                                   | Refer Attachment for sample of the sample of the sample |
|                 | Photo *                        |                                   | (at the end of manual page).                                                                                                    |
|                 | Choose File No file chosen     |                                   |                                                                                                    |
|                 | User Category *                | User Type *                       | 1                                                                                                    |
|                 | Individual (Malaysian)         | ✓ Individual / Personnel Binaan ✓ |                                                                                                    |
|                 | Address *                      | State *                           |                                                                                                    |
|                 | JALAN PJS 11/15, BANDAR SUNWAY | SELANGOR ~                        |                                                                                                    |
|                 | City *                         | Postal Code *                     |                                                                                                    |
|                 | PETALING JAYA                  | 50470                             |                                                                                                    |
|                 | Company Name *                 | Position *                        |                                                                                                    |
|                 |                                |                                   |                                                                                                    |
|                 |                                |                                   |                                                                                                    |

- l **photo** (passport re proceed to e
  - of photo

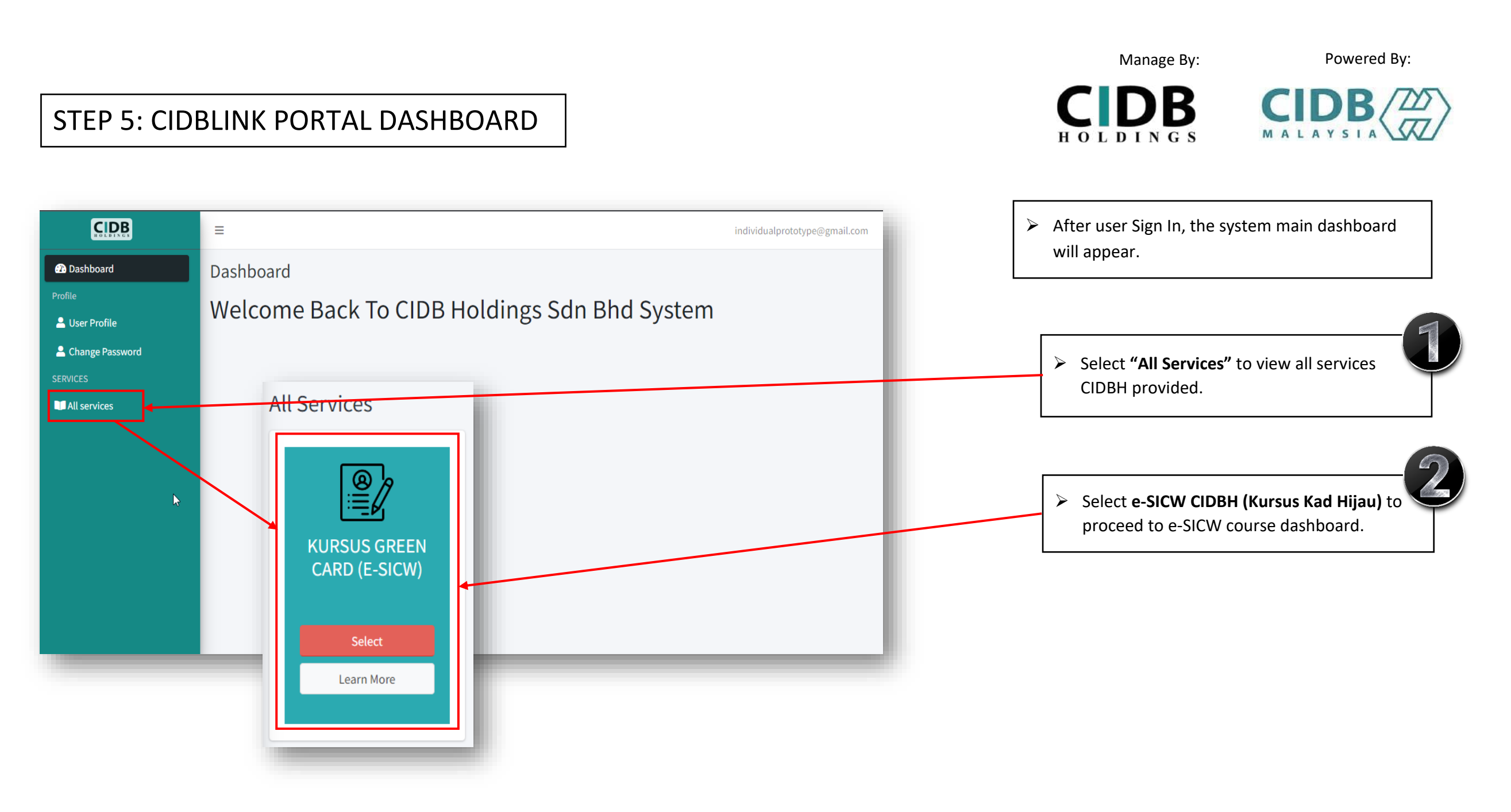

|                                                                                                    | Manage By: Powered By:                                     |
|----------------------------------------------------------------------------------------------------|------------------------------------------------------------|
| STEP 6: APPLY COURSE                                                                                                    | HOLDINGS MALAYSIA                                          |
| Welcome to e-SICW CIDBH (Kursus Kad Hijau), individualprototype@gmail.com individualprototype@gmail.com                                                                                                    | The system will go to E-SICW CIDBH dashboard               |
| CDB LINK     Dashboard       # Main     COURSE STATUS<br>COMPLETED: 0         RESULT<br>PASSED: 0                                                                                                    | Select "Personal Info", user can view their personal list. |
| If Dashboard     Personnel Info     Invoice & Payment     Invoice & Payment     Invoice & Payment                                                                                                    | User can apply course by select "Activate course".         |
| R Course Landing Personnel List                                                                                                    |                                                            |
| Copy Excel CSV PDF                                                                                                    |                                                            |
| Personnel         LMS         NRIC/Passport         Course           No. 11         Name         11         username         11         Password         11         Action         11                                                                                                    |                                                            |
| 1       MUHAMMET       -       -       840714146467       individualprototype@gmail.com       60173378340       Not       Malaysian         HAJI RAMLAN       Active       Active       Active       Course         BIN NIK       RIDHUAN       FIDHUAN       FIDHUAN </td <td></td> |                                                            |
| Showing 1 to 1 of 1 entries       Previous     1     Next                                                                                                    |                                                            |
|                                                                                                    |                                                            |

Manage By:

Powered By:

7

# STEP 7: E-SICW CIDBH DISCLAIMER

| Disclaimer                                                                                                    | <ul> <li>User need to read and tick (/) to agree with the terms</li> <li>&amp; conditions as stated at disclaimer.</li> </ul> |  |
|----------------------------------------------------------------------------------------------------|----------------------------------------------------------------------------------------------------|--|
| 1) The e-SICW CIDBH course is divided into two stages, namely the "Self- Module Learning stage" and the "Self-Assessment Stage" which COMPULSORY to be attended by the candidate.                                                                                                    |                                                                                                    |  |
| 2) The learning module will be activated within fourteen (14) days from the date of receiving LMS username and LMS password through email registered/ CIDBLINK Portal.<br>Candidates must complete the Self-Module Learning within that given period.                                                    |                                                                                                    |  |
| 3) Candidates are only allowed to choose one (1) language. CIDBH will NOT ALLOW any language changes due to wrong language selection. The selected language in Self-Module Leaning will be used also in Self-Assessment.                                                                                 |                                                                                                    |  |
| 4) The Self-Assessment can be attended if the candidate has completed the Self-Module Learning stage.                                                                                                    |                                                                                                    |  |
| 5) Self-Assessment is conducted in 60 minutes time within fourteen (14) days start from the date of finish Self-Module Learning. If FAIL, a retest (one time only) can be attended by the candidate from one (1) hour after the first failed assessment or within fourteen (14) days given.              |                                                                                                    |  |
| 6) Any user/candidates who fails to comply with the Terms & Conditions on whatever reason (as stated in e-SICW CIDBH Course Application Guidelines) - Download in www.cidbholdings.com.my > to click Assessment > to click e-SICW CIDBH, are considered failed and any payments made shall be forfeited. |                                                                                                    |  |
|                                                                                                    |                                                                                                    |  |
|                                                                                                    |                                                                                                    |  |
| Agree Reject                                                                                                    |                                                                                                    |  |
|                                                                                                    |                                                                                                    |  |

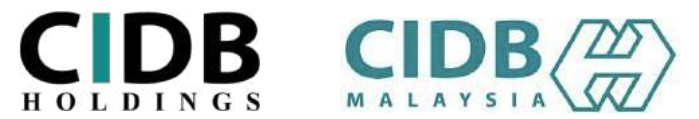

## STEP 8: INVOICE & PAYMENT

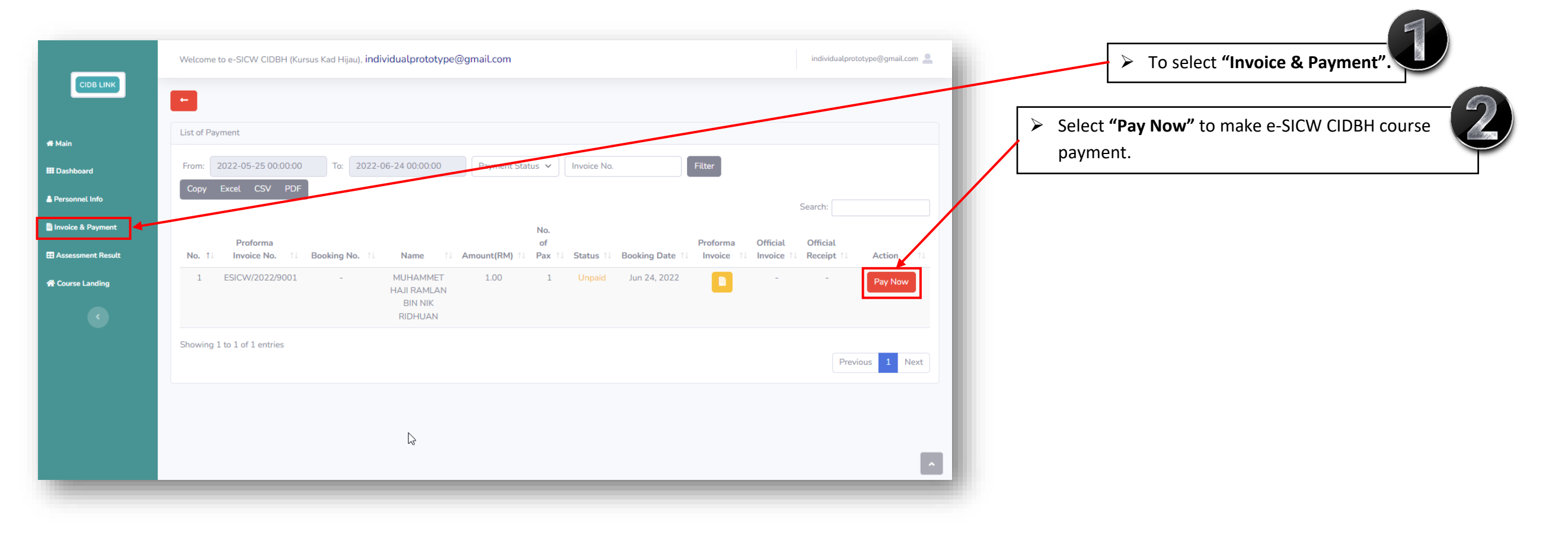

Powered By:

CIDB

MALAYSI

Manage By:

**CIDB** H O L D I N G S

|                                                                       |                                                       | Manage By:                                                        | Powered By:                 |
|-----------------------------------------------------------------------|-------------------------------------------------------|-------------------------------------------------------------------|-----------------------------|
| STEP 9: PROFORMA INVOICE                                              |                                                       | HOLDINGS                                                          |                             |
| Chaskaut                                                              |                                                       |                                                                   | 2                           |
| Proforma Invoice No: ESICW/2022/9001                                  |                                                       | User can select "Pay Now"                                         | to proceed to payment       |
| Name: MUHAMMET HAJI RAMLAN BIN NIK RIDHUAN                            |                                                       | gateway.                                                          |                             |
| Company Name:                                                         |                                                       |                                                                   |                             |
| Contact: 60173378340                                                  |                                                       |                                                                   |                             |
| Email: individualprototype@gmail.com                                  |                                                       | The system will show Prof                                         | orma Invoice, user can view |
| Address: 21ST FLOOR PLAZA SENTRAL BLOCK C JALAN TUN SAMBANTHAN        |                                                       | and print it by select "Get                                       | Proforma Invoice".          |
| Staff List:                                                           |                                                       |                                                                   |                             |
| MUHAMMET HAJI RAMLAN BIN NIK RIDHUAN-840714146467<br>E-SICW Course x1 |                                                       |                                                                   |                             |
|                                                                       | Get Proforma Invoice                                  |                                                                   |                             |
| No of Pax: 1<br>(SST included)<br>Total Amount: RM1.00                |                                                       |                                                                   |                             |
| Pay Now                                                               |                                                       | Invaice No. : ESICW//2022/9009<br>Date : 06/29/2022<br>Page : 1/1 |                             |
|                                                                       | Attention: CONTACT PERSON                             | Terms : 30 days<br>SST Reg No.: W10-2105-32000048                 |                             |
|                                                                       | Company: COMPANY NAME<br>Phone: 031234567<br>Fax: ::  |                                                                   |                             |
|                                                                       | Address :<br>ITEM NO. DESCRIPTION                     | AMOUNT                                                            |                             |
|                                                                       | 1 e-SICW Module & Assessment x1 1-KUNDAN LAL-YEPENAKM | RM 1.00                                                           | 9                           |
|                                                                       |                                                       | Subtotal: RM1.00<br>SST (6%): RM0.00<br>TOTAL: RM1.00             |                             |

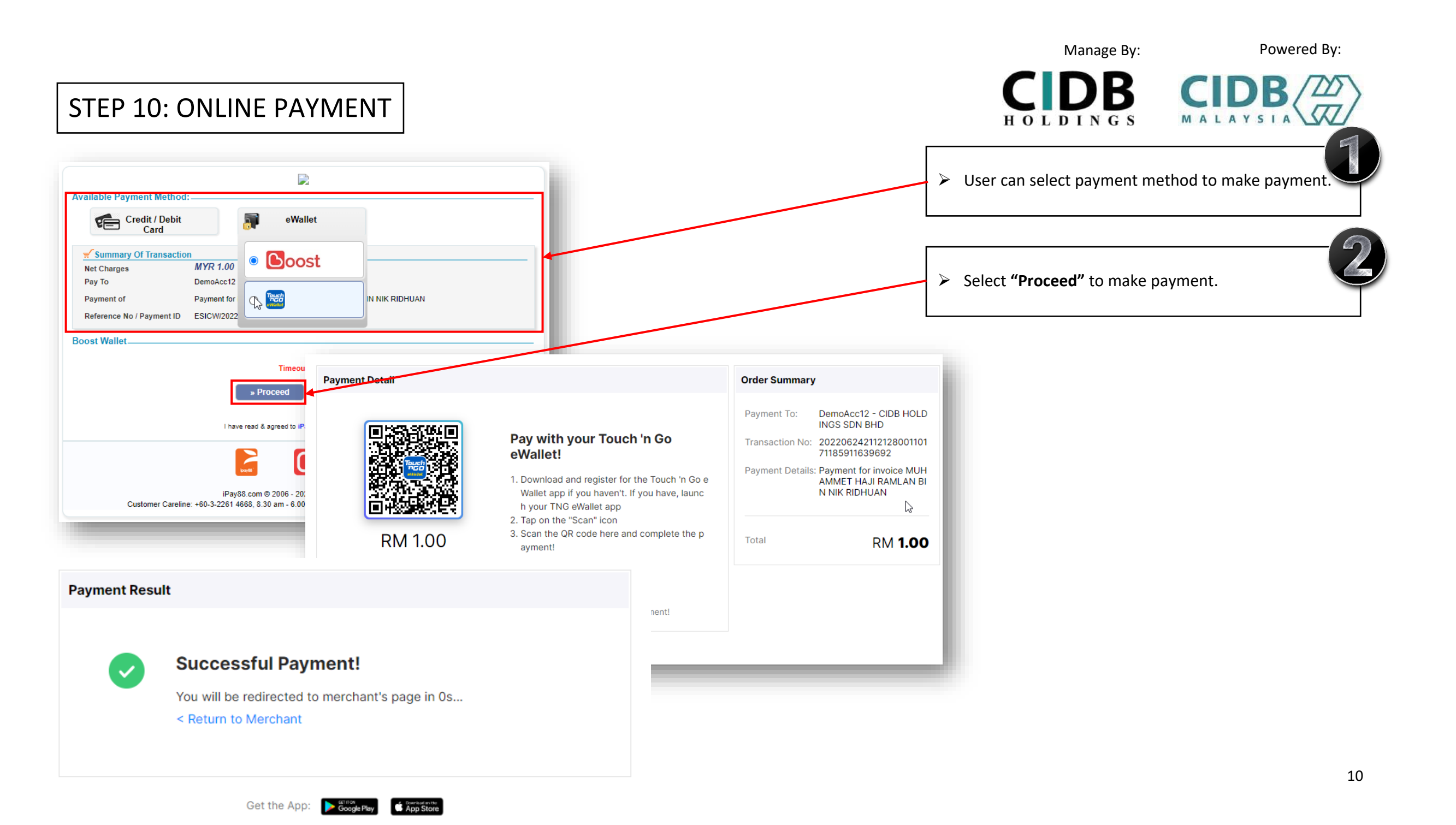

#### STEP 11: USER RECEIVE EMAIL FOR LMS DETAILS

<u>.</u>

#### (LMS USERNAME, LMS PASSWORD & URL LINK)

e-SICW CIDBH\_LMS USERNAME AND PASSWORD Index ×  $\hat{}$ ÷ Z > User will receive LMS Username and LMS Password at registered email after user making payment. esicw.cidblink@outlook.com Tue, Jun 28, 11:29 AM (8 days ago) ☆ : • to me 👻 Dear client. Your e-SICW CIDBH course is created through CIDBLINK Portal. Kindly, please proceed to the e-SICW CIDBH Module Learning and Assessment by using the username, password and URL Link as below: Username: 94151587478 Password: Zdtsje7e URL: https://cidb.testlab360.com/ As reminded, the username and password given is now activated within 14 days. Thank you.

Powered By:

Manage By:

HOLDINGS

CIDB CIDB

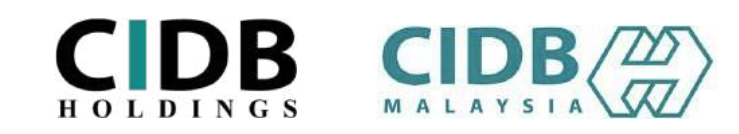

### STEP 12(a): SIGN IN TO START SELF-MODULE LEARNING

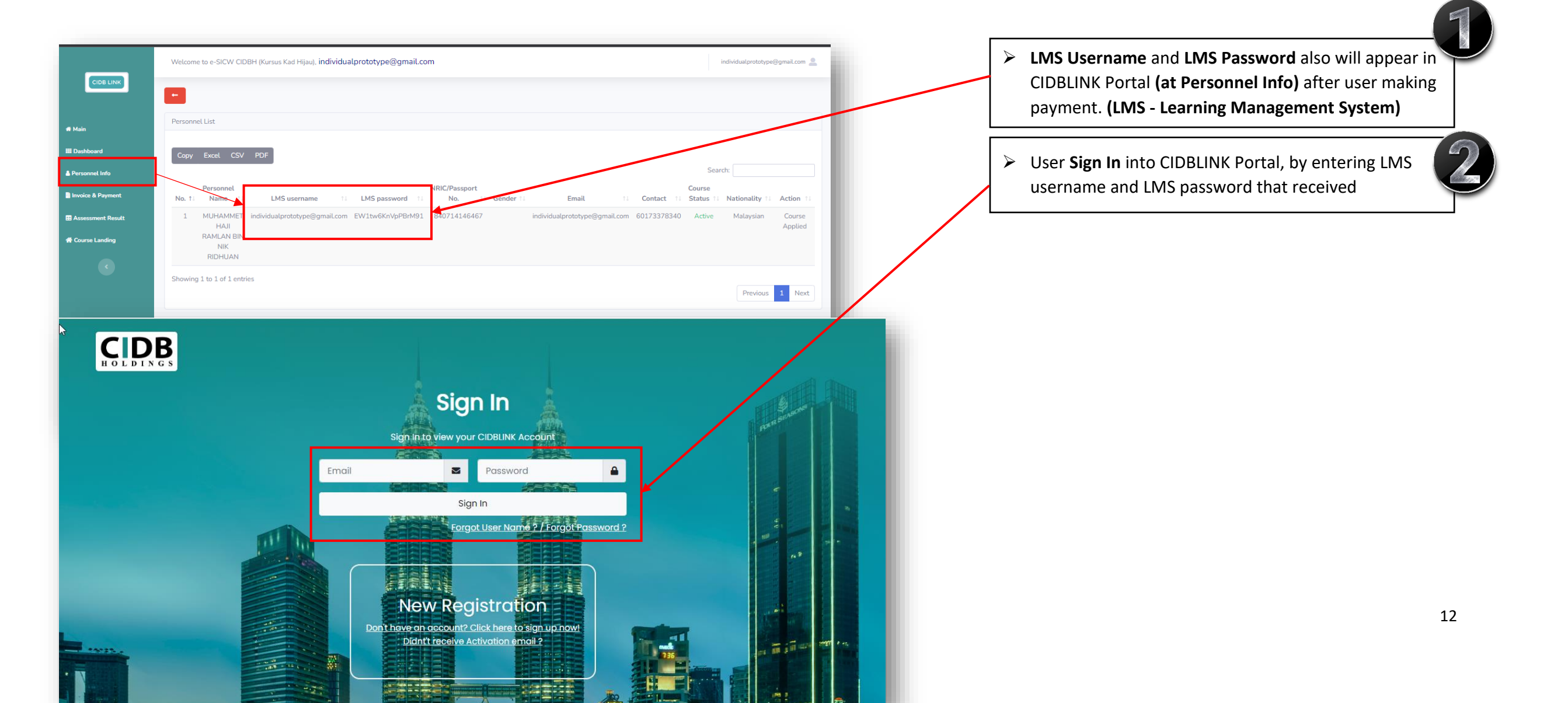

#### Manage By: Powered By: CIDB STEP 12(b): SELECT COURSE LANDING TO SIGN IN SELF-MODULE HOLDINGS LEARNING > After making payment user can sign in their module Welcome to e-SICW CIDBH (Kursus Kad Hijau), individualprototype@gmail.com individualprototype@gmail.com 💄 learning and assessment by select "Course Landing" + too. Personnel List 🖶 Main III Dashboard Search: 🐣 Personnel Info NRIC/Passport Course Personnel lnvoice & Payment No. 11 Name LMS usernan LMS password No. Gender Status Email Contact Nationality Action 1 MUHAMM ototype@gmail.com EW1tw6KnVpPBrM91 840714146467 individualprototype@gmail.com 60173378340 Active Sessment Result Malaysian Course Applied RAMLAN BIN A Course Landing NIK RIDHUAN Showing 1 to 1 of 1 entries Previous 1 Next

 $\square$ 

## STEP 13: COURSE LANGUAGE SELECTION

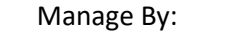

Powered By:

CIDB CIDB

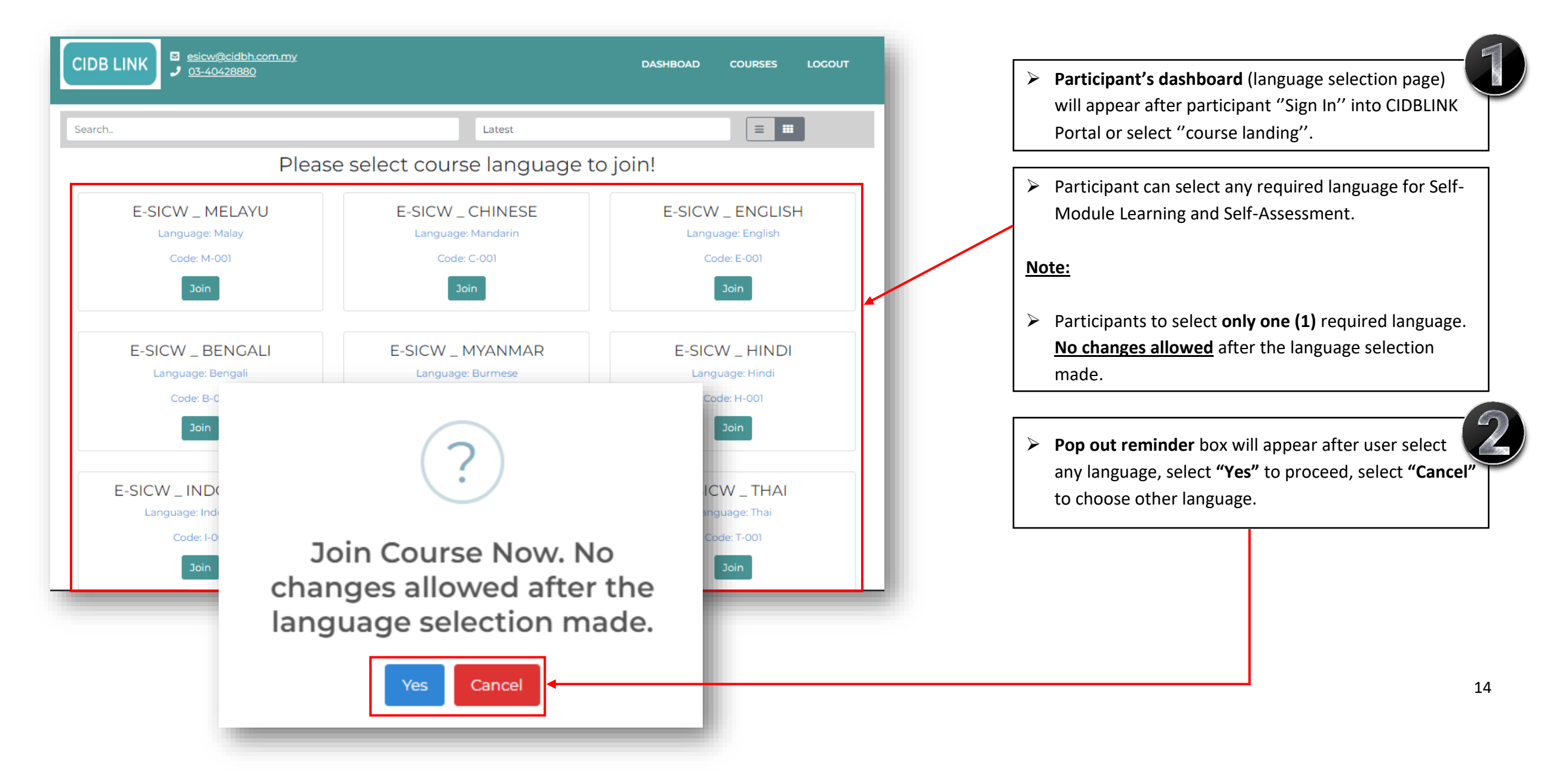

| STEP 14: START SELF | -MODULE LEARNING                                                                                                    | Manage By: Powered By:                                                   |
|---------------------|----------------------------------------------------------------------------------------------------|--------------------------------------------------------------------------|
| CIDB LINK           | DASHBOAD COURSES LOGOUT                                                                                                    | Module chapter will appear after participant select<br>the language.     |
| Search.             | Lete Control of the second second | Participant can select "Module Topic" to start self-<br>module learning. |
|                     | E-SICW - MODULE 2 (MALAY) A V<br>E-SICW - MODULE 3 (MALAY) A V<br>E-SICW - MODULE 4 (MALAY) A V<br>E-SICW - MODULE 5 (MALAY) A V<br>MALAY ASSESSMENT A V                                                                                                    | 15                                                                       |

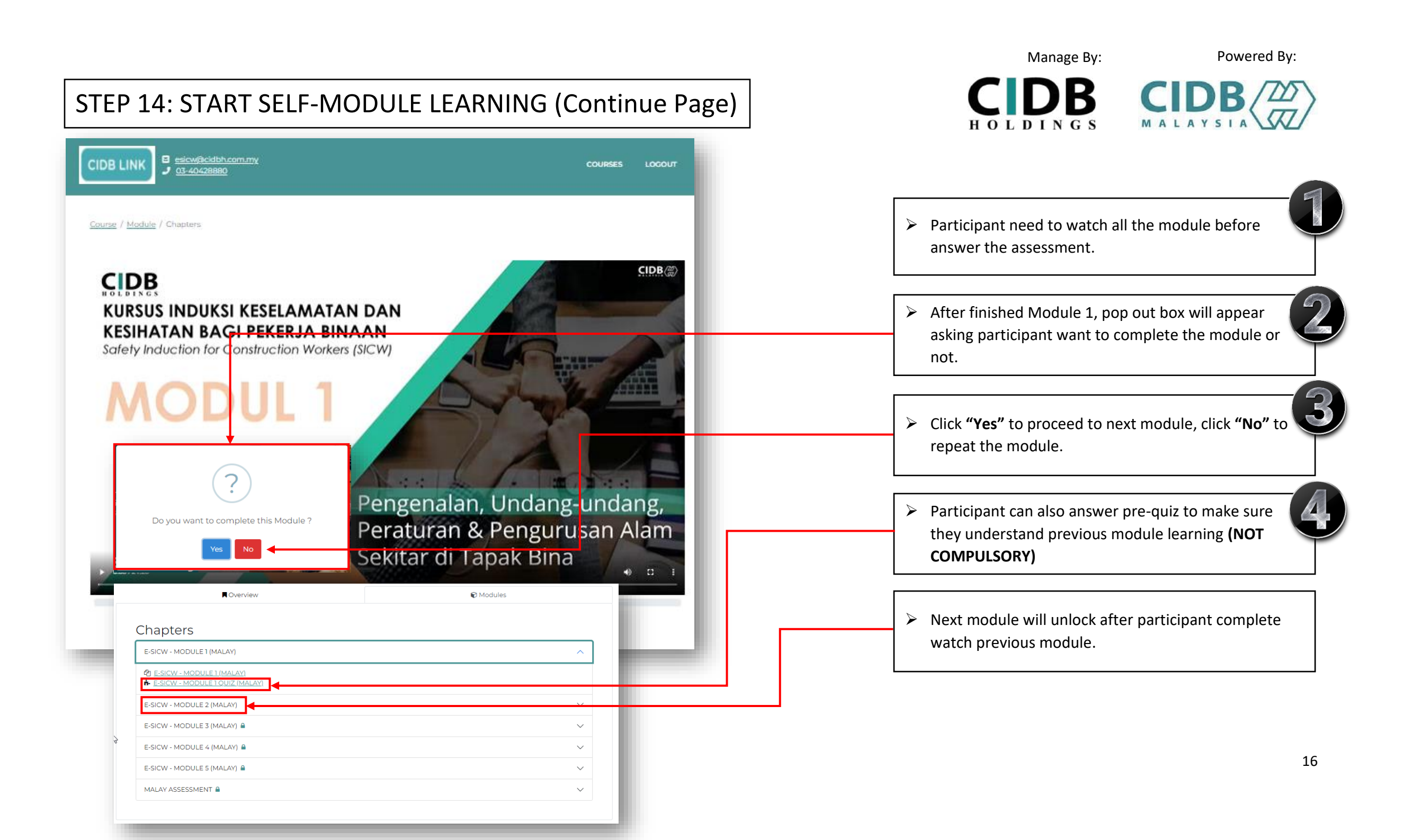

#### STEP 15: START SELF-ASSESSMENT

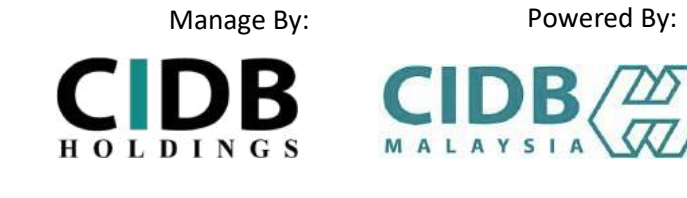

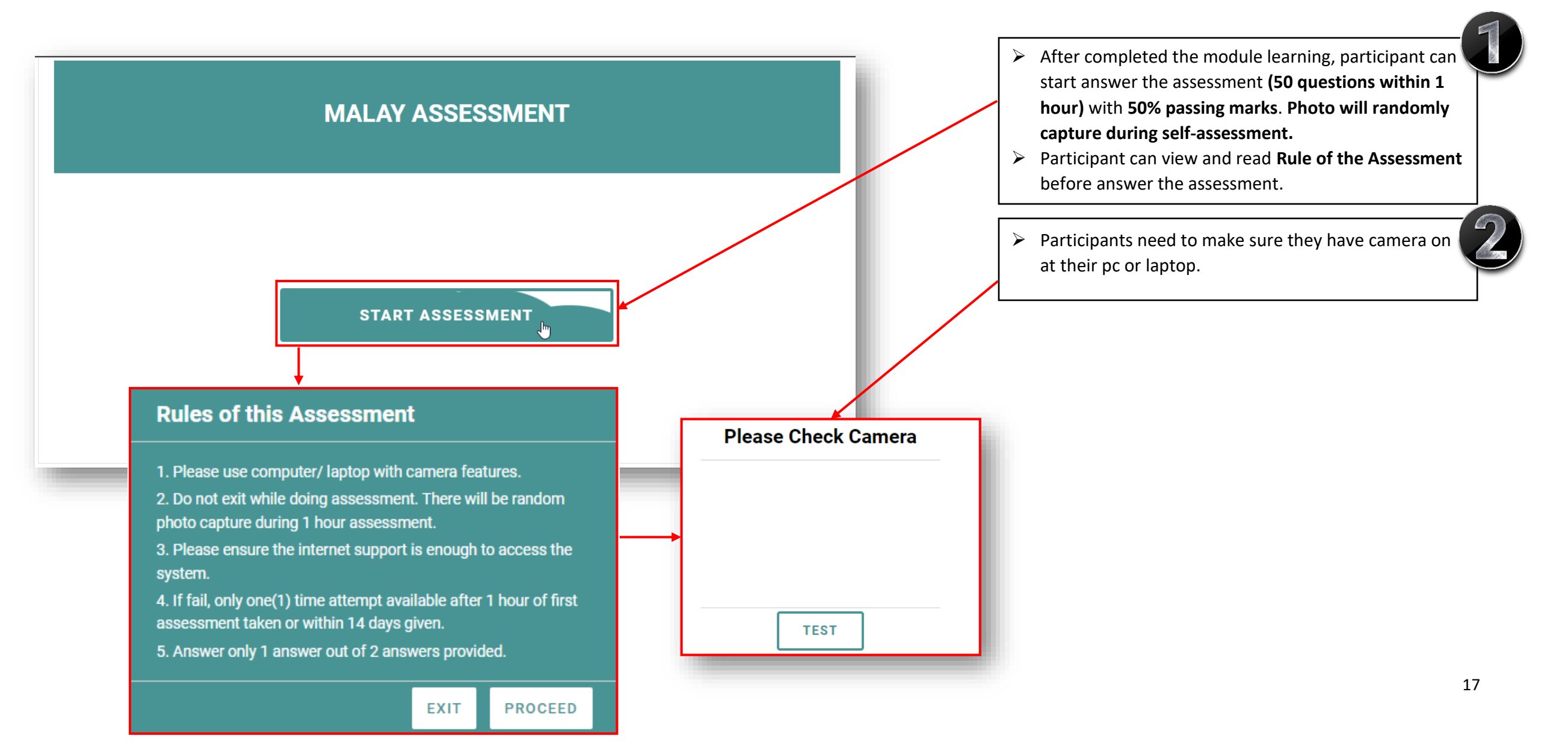

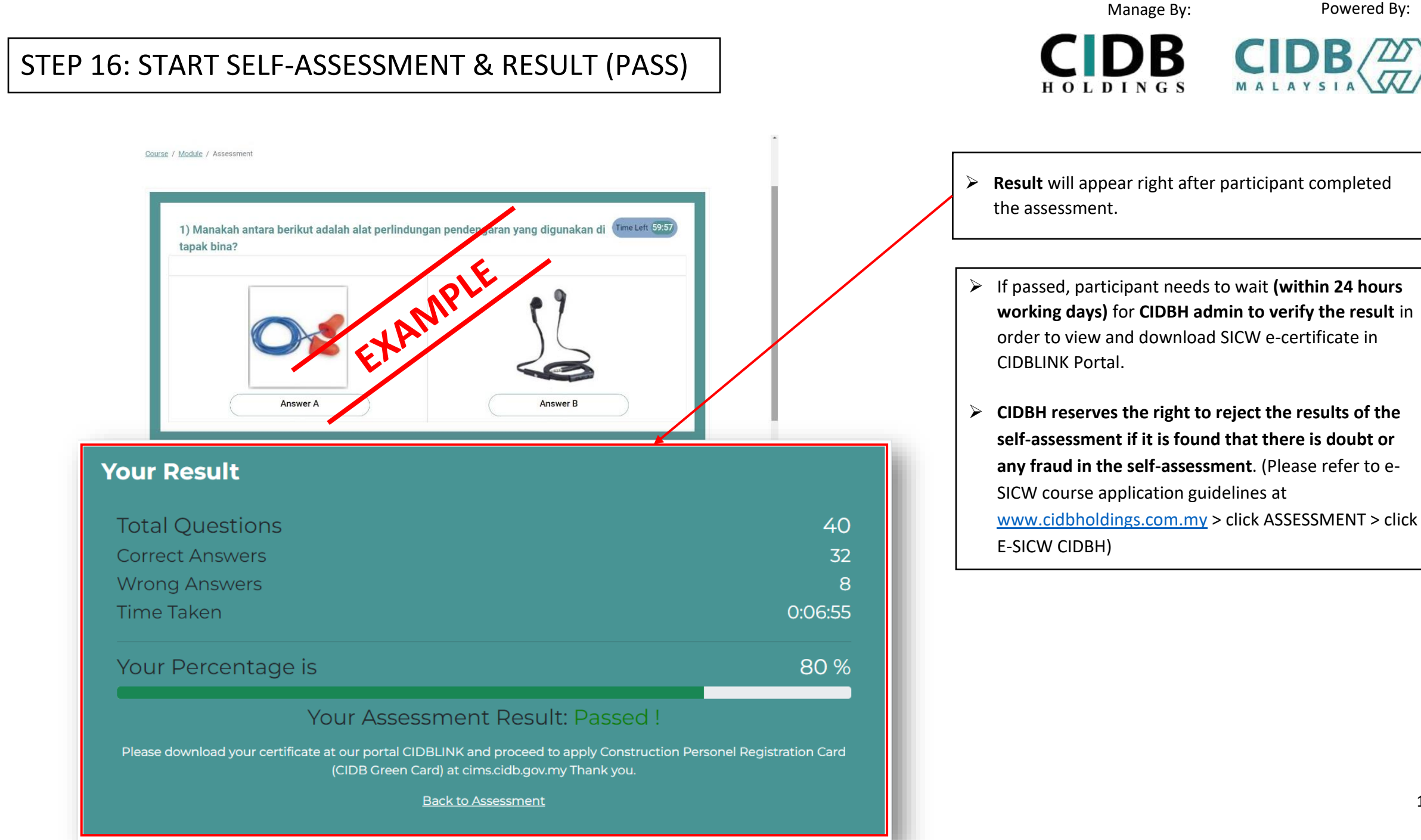

#### 18

Powered By:

### STEP 17: START SELF-ASSESSMENT & RESULT (FAIL)

Manage By: CIDB CIDB

HOLDINGS

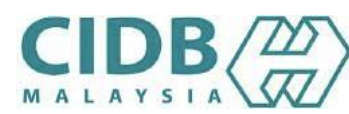

Powered By:

| Your Result                                   |                                                                                         |                                       |
|-----------------------------------------------|-----------------------------------------------------------------------------------------|---------------------------------------|
| Total Questions                               |                                                                                         | 40                                    |
| Correct Answers                               |                                                                                         | 18                                    |
| Wrong Answers                                 |                                                                                         | 22                                    |
| Time Taken                                    |                                                                                         | 0:03:40                               |
| Your Percentage is                            |                                                                                         | 45 %                                  |
| Y                                             | our Assessment Result: Failed !                                                         |                                       |
| Please download your certificate at our porta | I CIDBLINK and proceed to apply Construction Personel Re<br>cims.cidb.gov.my Thank you. | egistration Card (CIDB Green Card) at |
|                                               | Back to Assessment                                                                      |                                       |
|                                               |                                                                                         |                                       |
|                                               | MALAY ASSESSMENT                                                                        |                                       |
|                                               |                                                                                         |                                       |
|                                               | Time Remaining for next attempt.                                                        |                                       |
|                                               | Previous Result                                                                         |                                       |
|                                               |                                                                                         |                                       |
|                                               |                                                                                         |                                       |

- > If participants **FAIL** the assessment test, they need to wait for 1 hour to retake the assessment after finish first assessment or within 14 days given.
- > Participants only have **one (1) attempt** to retake the test if they fail (without re-registration and re-payment).

|                                         |                                                                                                    |   | Manage By:                                                                              | Powered By:                                                                      |
|-----------------------------------------|----------------------------------------------------------------------------------------------------|---|-----------------------------------------------------------------------------------------|----------------------------------------------------------------------------------|
| STEP 18: L                              | JSER CHECK ASSESSMENT RESULT AND SICW E-CERT.                                                                                                    |   | <b>CIDB</b><br>H O L D I N G S                                                          |                                                                                  |
|                                         | Welcome to e-SICW CIDBH (Kursus Kad Hijau), individualprototype@gmail.com individualprototype@gmail.com                                                                                                    | ~ | Once CIDBH admin verify t<br>(within 24 hours working d<br>download their SICW e-cer    | he assessment result<br>lays), user can view and<br>tificate in CIDBLINK Portal. |
| A Main                                  | Assessment Result       Module Status v     Filter                                                                                                    |   | Passed data certificate will                                                            | he auto send to CIDB                                                             |
| Dashboard     Personnel Info            |                                                                                                    |   | Malaysia system (CIMS).                                                                 |                                                                                  |
| Invoice & Payment     Assessment Result | Search:                                                                                                    |   | User/ participants need to                                                              | proceed for applying <b>CIDB</b>                                                 |
| A Course Landing                        | ame       II       LMS password       II       No.       II       Nationality       II       Language       II       Status       II       Result       II       Action       II         re@gmail.com       EW1tw6KnVpPBrM91       840714146467       Malaysian       Malay       Completed       Completed       Passed       II         e-SICW       CIDBH       CERTIFICATE       IIIIIIIIIIIIIIIIIIIIIIIIIIIIIIIIIIII |   | Personnel) at CIDB Malays<br>(CIMS CIDB<br>: <u>https://cims.cidb.gov.my/</u><br>bhtml) | ia system                                                                        |
|                                         | Staff Name     MUHAMMET HAJI RAMLAN BIN NIK RIDHUAN       NRIC/Passport     : 840714146467       Exam Result     : Passed       Verification     : Approved                                                                                                    |   | Or for any inquiry visit CID<br><u>https://www.cidb.gov.my</u><br>03-5567 3300.         | B Malaysia website at<br>or call CIDB Careline at                                |
|                                         | Course: E-SICW_MELAYU                                                                                                    |   |                                                                                         |                                                                                  |

Code:

Language:

Enroll Date:

Completed Date:

M-001

Malay

June 24, 2022, 3:28 p.m.

June 24, 2022, 4:28 p.m.

6

### ADDING STAFF (PHOTO UPLOAD REQUIREMENT)

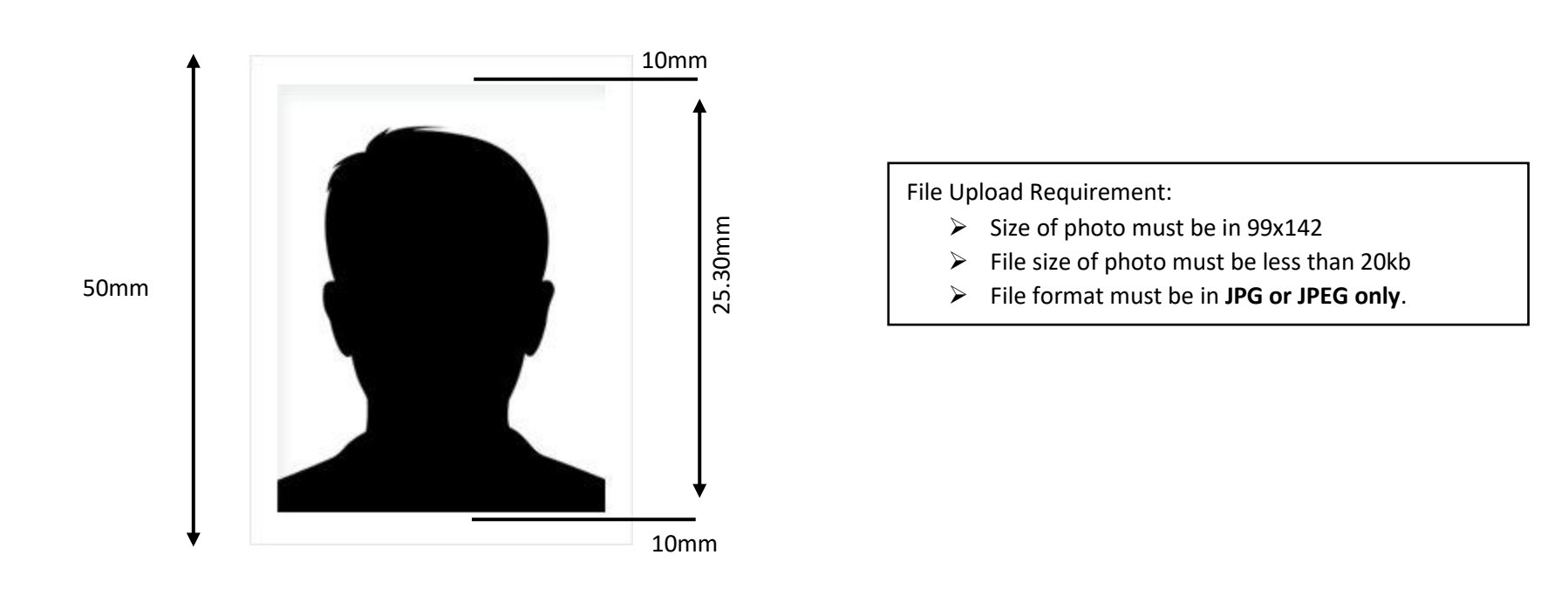

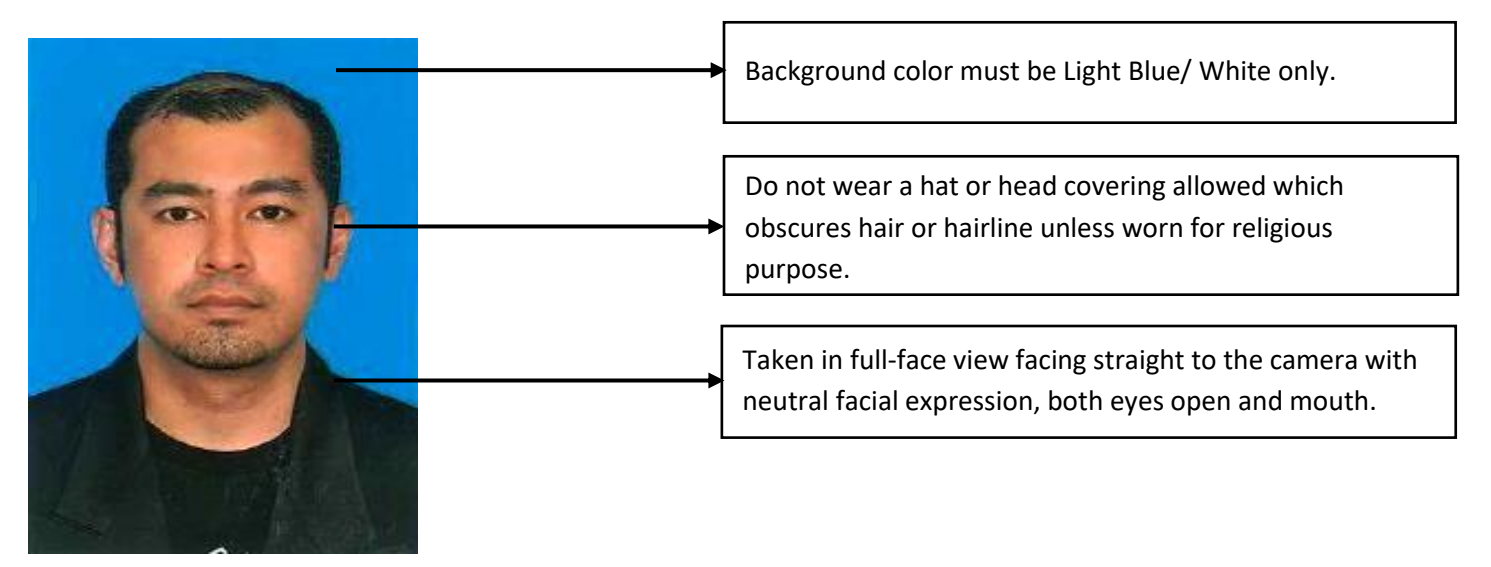

Powered By:

Manage By:

HOLDINGS

B

### ADDING STAFF (SAMPLE OF UNACCEPTABLE PHOTO)

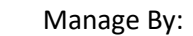

Powered By:

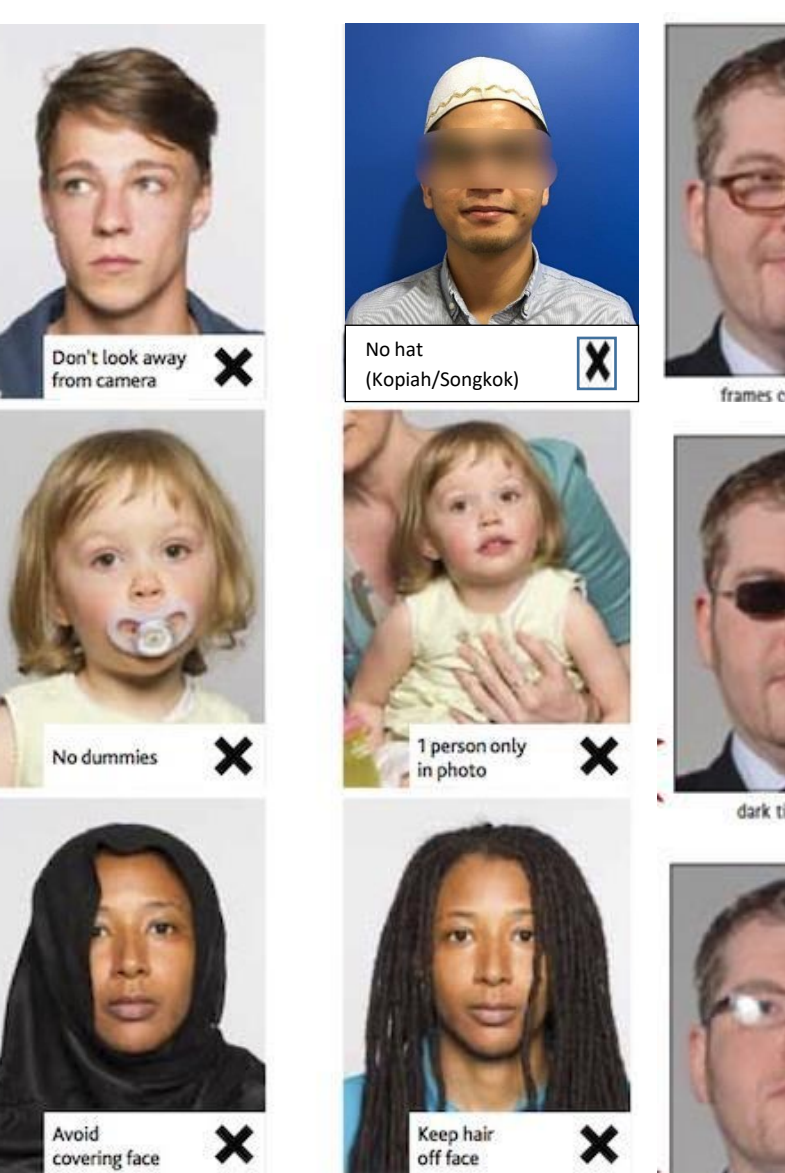

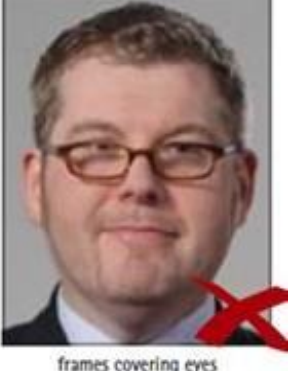

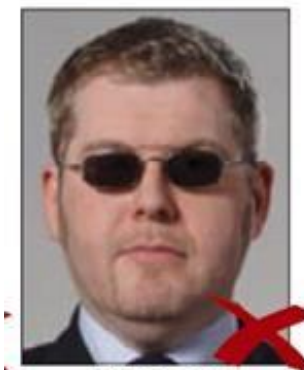

dark tinted glasses

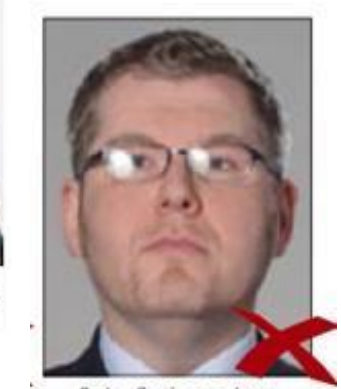

# THANK YOU

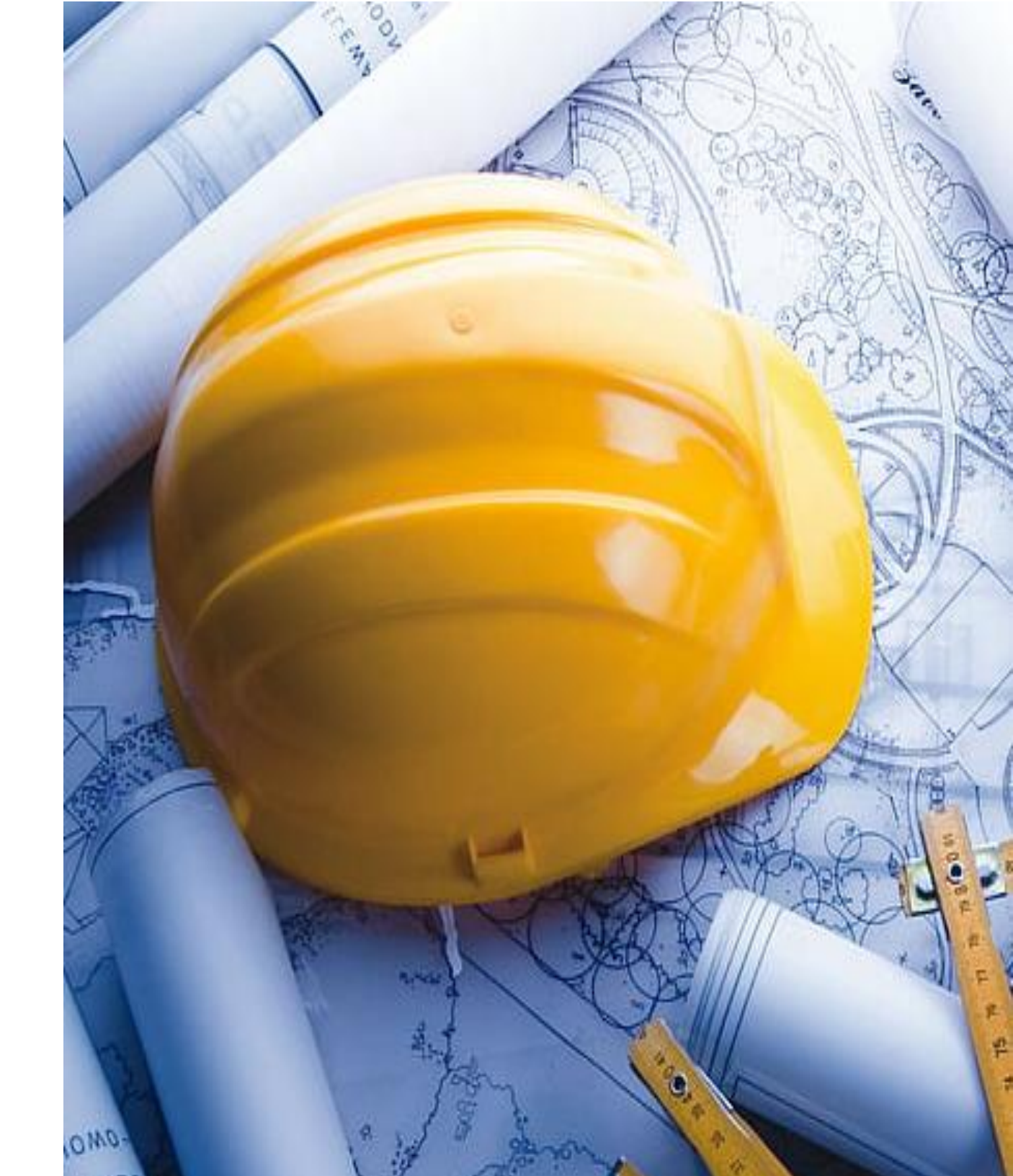